The purpose of the National Familial Hypercholesterolaemia Registry is to collate data to facilitate clinical service planning and to inform clinical best practice. The Registry will also enable research on aggregated data and the identification of eligible volunteers for clinical trials.

# The National Registry

#### **USER MANUAL**

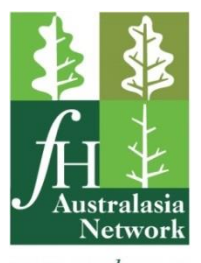

everyone deserves a better chance

#### Menu

| Need Help                                                 | 4  |
|-----------------------------------------------------------|----|
|                                                           |    |
| Resources                                                 | 4  |
|                                                           |    |
| Abbreviations used in the FH Registry                     | 4  |
|                                                           |    |
| Eligibility Criteria for Inclusion in the FH Registry     | 5  |
|                                                           |    |
| Logging In                                                | 6  |
| Logging Out                                               | 7  |
| Password requirements                                     | 7  |
| Password deactivation                                     | 7  |
| Forgotten your Password?                                  | 8  |
|                                                           |    |
| Structure of the Registry                                 | 10 |
| Relationship between Index and Relative                   | 11 |
|                                                           |    |
| Patient List                                              | 12 |
| Add an Index Patient                                      | 14 |
|                                                           |    |
| Demographics Page                                         | 15 |
| Registry and Centre                                       | 17 |
| Date Function                                             | 18 |
| Patient Address                                           | 18 |
| Add Patient Doctor                                        | 19 |
| Add Doctor's Details to the Database                      | 19 |
| Add Patient Doctor                                        | 20 |
| Add a Relative                                            | 21 |
| Enter a Relative in a Different Centre to the Index       | 22 |
| View Family Members in Different Centres                  | 23 |
| Delete a Relative                                         | 25 |
| Delete an Index                                           | 26 |
| Pedigree                                                  | 27 |
|                                                           |    |
| Family Linkage                                            | 28 |
| Change an incorrectly entered Index patient to a Relative | 29 |
| Change the Index                                          | 30 |
|                                                           |    |
| Clinical Data                                             | 31 |
| Calculate the DLCNS                                       | 31 |
| Adult Index                                               | 32 |
| Child/adolescent Index                                    | 33 |
| Relative                                                  | 34 |
|                                                           |    |
| Add Follow Up Form                                        | 35 |
|                                                           |    |

| Appendix                                     |       |
|----------------------------------------------|-------|
| Screen shot – Patient List                   | 37    |
| Screen shot – Demographics                   | 38    |
| Screen shot – Family Linkage                 | 40    |
| Screen shot – Consents                       | 41    |
| Screen shot – Clinical Data                  | 42    |
| <u>Screen shot – Genetic Data</u>            | 46    |
| Screen shot – Medications                    | 47    |
| Screen shot – Imaging                        | 50    |
| Screen shot – Apheresis                      | 54    |
| Screen shot – Follow Up                      | 55    |
|                                              |       |
| Data Entry Forms                             |       |
| Form – Initial Data EntryPrint pages 59-60   | 59-60 |
| Form – Follow Up Data EntryPrint pages 61-62 | 61-62 |

#### **Need Help**

Contact National Coordinator: Dr Jing Pang Phone: (08) 9224 0318 Email <u>fhwa@health.wa.gov.au</u>

#### Resources

- <u>The National Familial Hypercholesterolaemia Registry an introduction</u> (5:51 min video) (<u>https://www.youtube.com/watch?v=klkGys77fHw</u>)
   N.B. The user interface has been updated since this video was created, but it is still useful to demonstrate general concepts.
- <u>National FH Registry</u> (<u>https://fhregistry-international.com/</u>)
- <u>National FH Registry</u> Username/Password screen (<u>https://fhregistry-international.com/rdrf/login?next=/rdrf/router/</u>)
- <u>National FH Registry Charter, Protocol and Guidelines</u> (<u>http://www.athero.org.au/fh/wp-content/uploads/National-FH-Registry---Charter-Protocol-and-Guidelines.pdf</u>)
- <u>Registry Brochure</u> (<u>http://www.athero.org.au/fh/wp-content/uploads/FH-Registry-Brochure\_v4.pdf</u>)
- <u>Sample Consent Form</u> (<u>http://www.athero.org.au/fh/wp-content/uploads/Sample-Consent-Form.pdf</u>)
- <u>Test site</u> (<u>https://rdrf.ccgapps.com.au/ophg/login?next=/ophg/router/)</u>
  - o Username: fhcurator
  - Password: FHcurator1\*

#### **Abbreviations used in the FH Registry**

DLCNS – Dutch Lipid Clinic Network Score

#### **Eligibility Criteria for Inclusion in the FH Registry**

- Adult INDEX with:
  - <u>Dutch Lipid Clinic Network Score (DLCNS)</u> ≥ 6 (ie. probable or definite FH)
  - Genetic mutation that is causative of FH
  - Familial elevation of Lp(a) this will be a subset of the larger FH registry
    - Defined as Lp(a) > 0.5g/L with a DLCNS ≥ 3
- Child/adolescent INDEX with:
  - o Classification of highly probable FH
    - LDL-cholesterol > 5.0 mmol/L
  - Classification of **probable** FH
    - LDL-cholesterol > 4.0 mmol/L with a family history of premature heart disease
    - LDL-cholesterol > 4.0 mmol/L with hypercholesterolaemia or tendon xanthoma or arcus in the first-degree relative
  - o Genetic mutation that is causative of FH
  - Familial elevation of Lp(a) this will be a subset of the larger FH registry
    - Defined as Lp(a) > 0.5g/L with a family history of premature heart disease
- All relatives of the above including those who have tested negative
  - Classified according to age- and gender-specific LDL-cholesterol cut-offs (link)

Also record Familial Combined Hyperlipidaemia (FCHL) if they coincide with the above.

#### **Hypertension Criteria**

Hypertension is defined as:

- Systolic blood pressure > 140 mmHg or
- Diastolic blood pressure > 90 mmHg

#### Hypertriglyceridaemia Criteria

Hypertriglyceridaemia is defined as:

- Triglyceride > 10 mmol/L or
- Mutations in LPL, APOA5, APOC2, LMF1, GPIHBP1, APOE, APOC3 or
- Genetic risk score indicative of hypertriglyceridaemia

#### Logging In

#### Go to https://fhregistry-international.com/

| National Familial Hypercholesterolaemia F | Registry              |                                                                                                    | +] Registry      |
|-------------------------------------------|-----------------------|----------------------------------------------------------------------------------------------------|------------------|
| The Nation                                | Registry              |                                                                                                    |                  |
| Purpos                                    | e                     | The purpose of the National Familial Hypercholesterolaemia Registry<br>is to collate data to facilitate clinical service planning and to inform<br>clinical best practice. The Registry will also enable research on<br>aggregated data and the identification of eligible volunteers for<br>clinical trials. |                  |
| Objecti                                   | ves                   | To facilitate service planning by analyses and reporting of data<br>collected by the Registry on prevalence, geographical distribution,<br>genetic variants associated with disease, clinical features, clinical                                                                                              |                  |
| Click Registry                            |                       |                                                                                                    | <b>4</b> ⊾100% • |
| Rare Disease Registry Framework           |                       | $\mathfrak{D}$ Log in $ \mathcal{C}$ Passwor                                                                                                    | d Reset          |
|                                           | Welcome               |                                                                                                    |                  |
|                                           | Username:             | 1                                                                                                    |                  |
|                                           | Password:             |                                                                                                    |                  |
|                                           | Forgotten your passwo | ord? Log in                                                                                                    |                  |

Suggestion: Bookmark/add to favourites the page for later use.

- Enter your username and password
- Click Log in. The <u>Patient List</u> screen will appear.

#### **Logging Out**

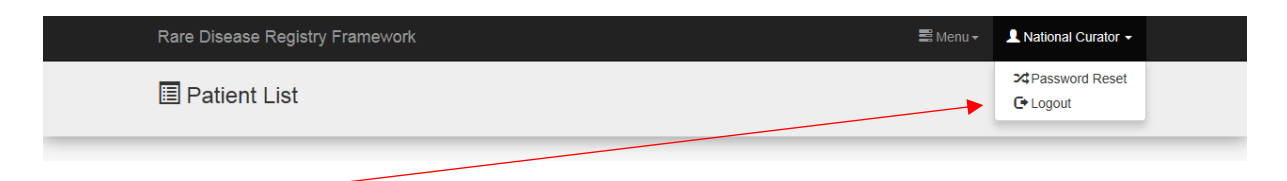

Click Logout

#### **Password Requirements**

The FH Registry uses the following password policy:

- Must be at least 8 characters long
- Must contain at least one of each of the following
  - Uppercase letter
  - o Lowercase letter
  - o Number
  - Special character (!, @, #, \$, %, ^, &, \*).

#### **Password Deactivation**

Your password will be deactivated after three months of non-use.

You will need to email the <u>National Coodinator</u> to arrange reactivation.

#### **Forgotten your Password?**

| Rare Disease Registry Framework |                                 | DLog in | ${old C}$ Password Reset |
|---------------------------------|---------------------------------|---------|--------------------------|
|                                 | Welcome                         |         |                          |
|                                 | Username:                       |         |                          |
|                                 | Password:                       |         |                          |
|                                 |                                 |         |                          |
|                                 | Forgotten your password? Log in |         |                          |
|                                 |                                 |         |                          |

• If you have forgotten you password, click Forgotten your password?

| Rare Disease Registry Framework                                                                              | ◆D Log in | ${oldsymbol{\mathcal{C}}}$ Password Reset |
|----------------------------------------------------------------------------------------------------|-----------|-------------------------------------------|
| Forgotten your password? Enter your email address below, and we'll email instructions for setting a new one. |           |                                           |
| Email address Reset my password                                                                              |           |                                           |
|                                                                                                    |           |                                           |

- Enter your email address which was registered with the Registry
- click Reset my password

| We've emailed you instructions for setting your password, if an account exists with the email you entered. You should receive them shortly. If you don't receive an email, please make sure you've entered the address you registered with, and check your spam folder. | I | Rare Disease Registry Framework                                                                                                    | ◆) Log in | ${old c}$ Password Reset |
|----------------------------------------------------------------------------------------------------|---|----------------------------------------------------------------------------------------------------|-----------|--------------------------|
| We've emailed you instructions for setting your password, if an account exists with the email you entered. You should receive them shortly. If you don't receive an email, please make sure you've entered the address you registered with, and check your spam folder. |   |                                                                                                    |           |                          |
| If you don't receive an email, please make sure you've entered the address you registered with, and check your spam folder.                                                                                                    |   | We've emailed you instructions for setting your password, if an account exists with the email you entered. You should receive them shortly. |           |                          |
| If you don't receive an email, please make sure you've entered the address you registered with, and check your spam folder.                                                                                                    |   |                                                                                                    |           |                          |
|                                                                                                    |   | If you don't receive an email, please make sure you've entered the address you registered with, and check your spam folder.                 |           |                          |

• Go to your email account

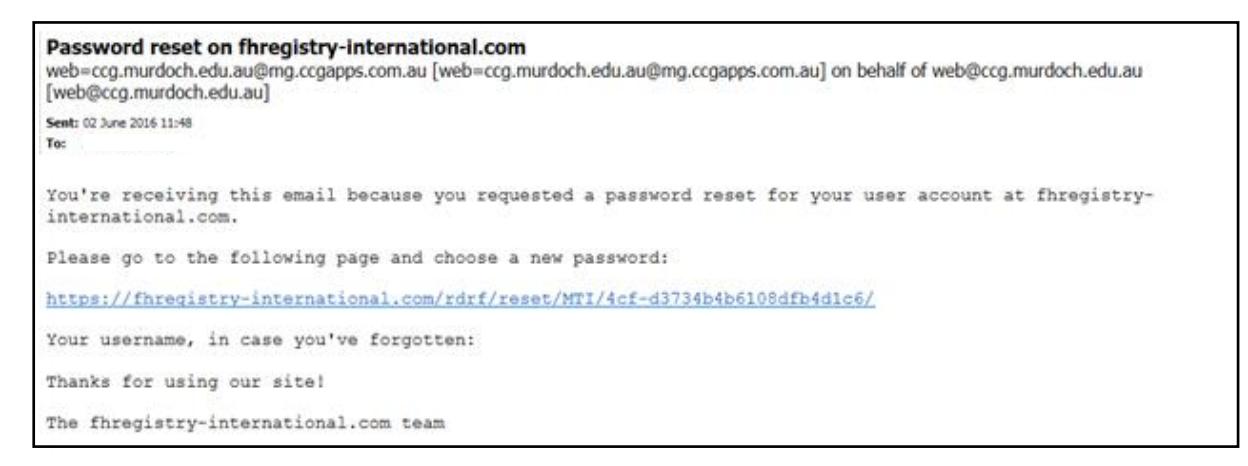

• You will receive this email. Click the blue link.

| Rare Disease Registry Framework |                                                                                  | ◆ <b>)</b> Log in | C Password Reset |
|---------------------------------|----------------------------------------------------------------------------------|-------------------|------------------|
|                                 | Please enter your new password twice so we can verify you typed it in correctly. |                   |                  |
|                                 | New Password                                                                     |                   |                  |
|                                 | Confirm password                                                                 |                   |                  |
|                                 | Change my password                                                               |                   |                  |

- Enter your new password and confirm
- Click Change my password

| Rare Disease R               | Registry Framework                                  | DLog in | C Password Reset |
|------------------------------|-----------------------------------------------------|---------|------------------|
|                              |                                                     |         |                  |
| Your password ha             | as been set. You may go ahead and log in now.       |         |                  |
|                              |                                                     |         |                  |
|                              |                                                     |         |                  |
| <ul> <li>Click Lo</li> </ul> | <b>g in</b> to take you to the <u>Log in</u> screen |         |                  |

| Rare Disease Registry Framework | 🖺 Menu 🗸 💄 National Curator 🗸 |
|---------------------------------|-------------------------------|
| Patient List                    | Apassword Reset               |
|                                 |                               |

N.B. Password can be reset at any time from the dropdown menu.

#### **Structure of the FH Registry**

All patient records have the following modules:

- <u>Demographics</u> (Screen shot Demographics)
- Consents (Screen shot Consents)
- Family Linkage (Screen shot Family Linkage)
- <u>Clinical Data</u> (<u>Screen shot Clinical Data</u>)
- Genetic Data (Screen shot Genetic Data)
- Medications (Screen shot Medications)
- Imaging (Screen shot Imaging)
- Apheresis (Screen shot Apheresis)
- <u>Follow Up</u> (multiple forms) (<u>Screen shot Follow Up</u>)

| Demographics     |  |
|------------------|--|
| Consents         |  |
| Family Linkage   |  |
| Main             |  |
| Clinical Data    |  |
| Genetic Data     |  |
| Medications      |  |
| Imaging          |  |
| Apheresis        |  |
|                  |  |
| Follow Ups + Add |  |
|                  |  |

#### You can move between the modules via the menu on the left or the next/previous arrows.

|   | Rare Disease Registry F                              | Framework                                  |                                                                                                    | 🗏 Menu 👻 💄 National Curator 🗸 |
|---|------------------------------------------------------|--------------------------------------------|----------------------------------------------------------------------------------------------------|-------------------------------|
|   | Demographics ABBEY Anthea                            |                                            |                                                                                                    | Kave X Cancel                 |
|   | Demographics                                         | Family Linkage<br>This patient is an index |                                                                                                    |                               |
|   | Consents                                             | Registry                                   |                                                                                                    |                               |
|   | Family Linkage                                       | Rdrf registry 卷                            | FH Registry (fh)                                                                                             |                               |
| < | Main<br>Clinical Data<br>Genetic Data<br>Medications | Centre 卷                                   | fh Austin Health<br>fh Royal Perth Hospital<br>fh Royal Prince Alfred Hospital<br>fh Flinders Medical Centre |                               |
|   | Imaging<br>Apheresis                                 | Patients Personal Details                  |                                                                                                    |                               |
|   | Follow Ups                                           | Family name *                              | ABBEY                                                                                                    |                               |
|   | + Add<br>10-8-2016<br>1-8-2016                       | Given names <b>*</b><br>Maiden name (if    | Anthea                                                                                                    |                               |
|   |                                                      | applicable)                                | ι                                                                                                    |                               |

#### **Relationship between Index and Relative**

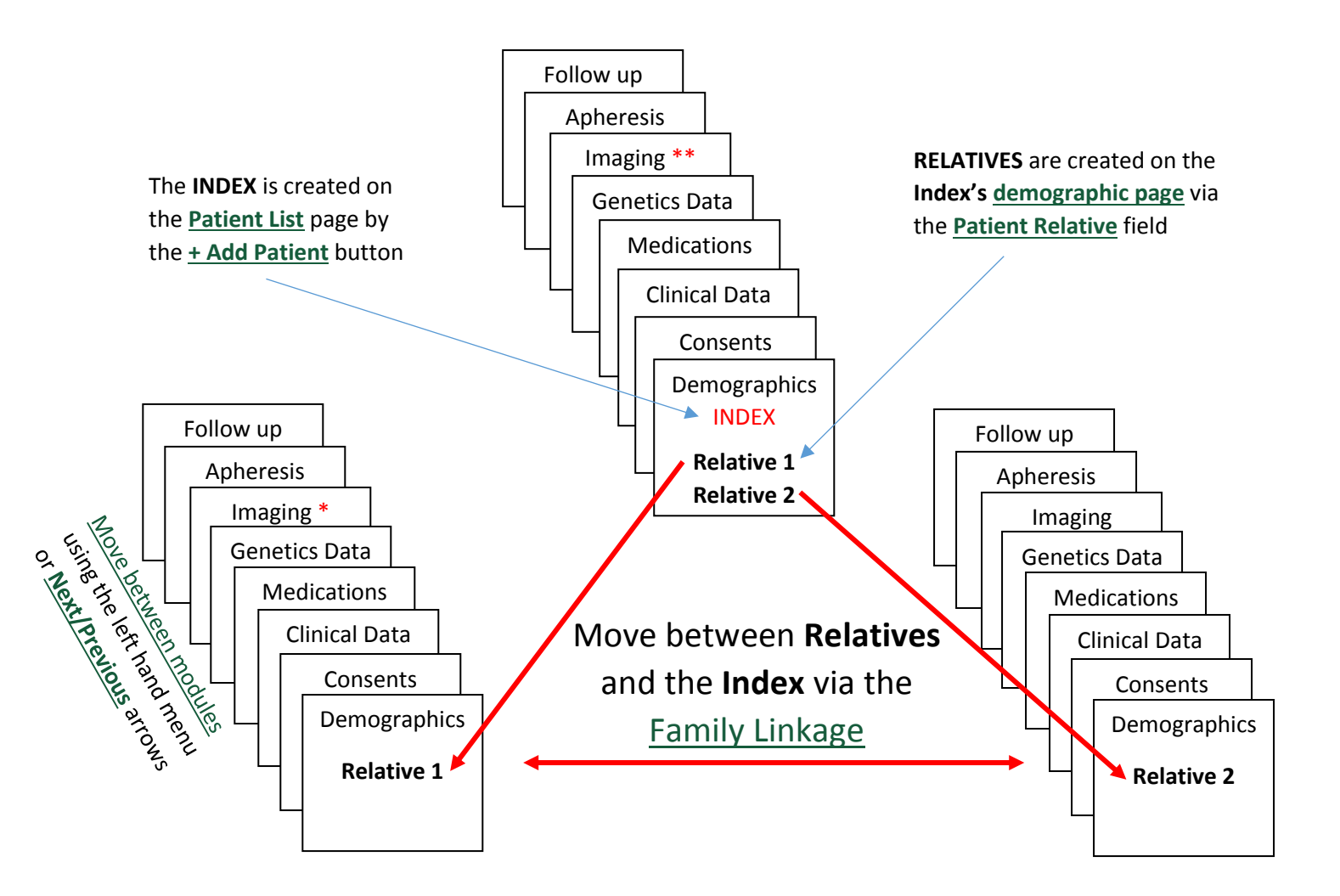

If you are on Relative 1's Imaging page\* and want to look at the Index's imaging\*\*:

- Click Family Linkage link (on Relative 1 imaging page)
  - Click Index's Demographics link (on the Family Linkage page)
- Click Imaging link (on Index's Demographics page)
- Index's Imaging page •

| C C C C C C C C C C C C C C C C C C C | ac                                                                                                    | - 11  | Contendent - A Contendent - A Conten |         | Constant Appy 1 - 2 Constant (1) 1 - 2 Constant (1) | 100 million (100 million (100 m | C International Contractor                 |           |
|---------------------------------------|----------------------------------------------------------------------------------------------------|-------|----------------------------------------------------------------------------------------------------|---------|----------------------------------------------------------------------------------------------------|----------------------------------------------------------------------------------------------------|--------------------------------------------|-----------|
| C their first                         | 1970 Televisia                                                                                                    |       | E Family Linkage                                                                                                    |         | Conceptor Ferning                                                                                                    | Karian                                                                                                    | En Comographics<br>A comographics          |           |
|                                       | An and a second second se |       | An orall and a constraint of a posterior and a constraint of a posterior and a constraint of a constraint of a |         | Contraction of the second second seco |                                                                                                    | And an an an an an an an an an an an an an |           |
| R                                     | elative 1 - Ima                                                                                                    | aging | Family                                                                                                    | Linkage | Index Dei                                                                                                    | mographics                                                                                                    | Index                                      | - Imaging |

Index - Imaging

#### Patient List (screen shot - Patient List)

If the patient has already been entered in the FH Registry:

• Type the patient's name into the **Search** function

| Patient List                                        |                                   |                                 | + Add Patient                                                                |
|-----------------------------------------------------|-----------------------------------|---------------------------------|------------------------------------------------------------------------------|
| FH Registry V                                       |                                   |                                 | County Innith                                                                |
| Patient                                             | <ul> <li>Date of Birth</li> </ul> | Working Groups                  | Modules                                                                      |
| SMITH, Anthony                                      | 1990-06-01                        | fh Royal Prince Alfred Hospital | Main 🗸                                                                       |
| SMITH, Jane                                         | 2002-06-04                        | fh Royal Perth Hospital         | Main 🗸                                                                       |
| SMITH, Mary                                         | 1991-08-01                        | fh Royal Perth Hospital         | Main 🗸                                                                       |
| SMITH, Regina                                       | 1974-08-02                        | fh Royal Perth Hospital         | Main  Clinical Data                                                          |
| SMITH, Roger                                        | 1982-06-03                        | fh Royal Perth Hospital         | <ul> <li>✗ Genetic Data</li> <li>✗ Medications</li> <li>✓ Imaging</li> </ul> |
| Showing 1 to 5 of 5 entries (filtered from 37 total | entries)                          |                                 | ✓ Imaging<br>★ Apheresis                                                     |

One  $\phi$ r a list of names will then appear:

- Click the required name to take you to the patient's **Demographics** page
- Click Main and a dropdown menu will appear and you can click a specific module
   N.B. The ✓ tick indicates the module has had data entered and the × cross indicates the module has not had data entered.
- Click <u>Follow Ups</u> and a dropdown menu will appear and you can click a specific follow up module

| Rare Disease Registry Frame               | ework                |                                 | 🚍 Menu 🗸 🔹 💄 National Curator 🗸 |
|-------------------------------------------|----------------------|---------------------------------|---------------------------------|
| Patient List                              |                      |                                 | + Add Patient                   |
| SMITH, Anthony                            | 1990-06-01           | fh Royal Prince Alfred Hospital | Main -<br>Follow Ups -          |
| SMITH, Jane                               | 2002-06-04           | fh Royal Perth Hospital         | Main +<br>Follow Ups +          |
| SMITH, Mary                               | 1991-08-01           | fh Roxal Perth Hospital         | Main +<br>Follow Ups +          |
| SMITH, Regina                             | 1974-08-02           | fh Royal Perth Hospital         | Main -<br>Follow Ups -          |
| SMITH, Roger                              | 1982-06-03           | fh Royal Perth Hospital         | Main +<br>Follow Ups +          |
| Showing 1 to 5 of 5 entries (filtered fro | om 38 total entries) |                                 | ✓ 1-9-2016<br>✓ 2-3-2014        |

| Rare Disease Registry Framework       | 📑 Menu 🗸                                                                                         | 👤 National Curator 👻 |
|---------------------------------------|--------------------------------------------------------------------------------------------------|----------------------|
| Demographics  SMITH Roger             | <ul> <li>FH Consents</li> <li>Patient List</li> <li>Other Clinicians</li> <li>Reports</li> </ul> | K Save X Cancel      |
| Family Linkage           Demographics | <ul><li>Users</li><li>Doctors</li></ul>                                                          |                      |
| Deinographics                         |                                                                                                  |                      |

N.B. The **Patient List** can be accessed from any page using the dropdown menu.

#### **Add an Index Patient**

The first person diagnosed with FH in the family is called the Index patient. All Relatives are linked to this Index.

| Rare Disease Registry F                       | ramework      |                                                        | 📰 Menu 🗸 🛛 👤 National Curator 🗸                                                                        |
|-----------------------------------------------|---------------|--------------------------------------------------------|----------------------------------------------------------------------------------------------------|
| Patient List     Antional Curator (FH Curator | 7)            |                                                        |                                                                                                    |
|                                               |               |                                                        | Add Dationt                                                                                            |
| FH Registry V<br>Show 10 V entries            |               |                                                        | Search:                                                                                                |
| Patient                                       | Date of Birth | Working Groups                                         | ♦ Modules ♦                                                                                            |
| SMITH, James                                  | 1976-02-03    | fh Royal Perth Hospital                                | Show                                                                                                   |
| SMITH, Lisa                                   | 2010-02-04    | fh Royal Perth Hospital                                | ✓ 0% Clinical Data                                                                                     |
| SMITH, John                                   | 1943-04-13    | fh Royal Perth Hospital                                | X 0% Medications<br>X 0% Genetic Data                                                                  |
| Showing 1 to 3 of 3 entries                   |               |                                                        | X 0% Imaging<br>X 0% Apheresis<br>X 0% Follow Up                                                       |
|                                               |               |                                                        |                                                                                                    |
| upport Report a bug Version 1.1.8             |               | Authorised by: Prof Matthew Bellgard;<br>Director, CCG | Disclaimer & Copyright Notice © 2013-2016 Murdoch Universii<br>Documentation   Source Code   Email RDR |
|                                               |               |                                                        | €,100% ◄                                                                                               |

An Index can only be added on the Patient List page.

To add a new Index patient:

- Click + Add Patient
- A blank <u>Demographics page</u> will appear

N.B. DO NOT use the + Add Patient button if you are adding a relative.

Relatives are entered on the Index's Demographics page. See:

- Add a Relative
- Change an incorrectly entered Index patient to a Relative

#### Demographics page (screen shot - Demographic page)

Related topics:

- <u>Registry and Centre</u>
- Date Function
- Patient Address
- Add Patient Doctor
  - o Add Doctor's Details to the Database
  - o Add Patient Doctor
- Add a Relative
  - o <u>Enter a Relative in a Different Centre to the Index</u>
  - View Family Members in Different Centre
  - o Delete a Relative
  - o Delete an Index
- <u>Pedigree</u>
- Change an incorrectly entered Index patient to a Relative
- <u>Change the Index</u>

When the **+ Add Patient** button (to add a new Index) on the **Patient List** page is clicked, a blank **Demographics** page will appear.

- Complete all the required fields as indicated by \*
- Click Save

|   | Rare Disease Registry Framew | ork              | 🛢 Menu 🗸 | L National Curator - |
|---|------------------------------|------------------|----------|----------------------|
| ( | Demographics                 |                  |          |                      |
|   | Rdrf registry *              | FH Registry (fh) |          | K Save<br>★ Cancel   |

Demographics page BEFORE saving

• No name beside person icon

|   | Rare Disease Registry Framework 🗮 Menu - 👤 National Cura |                                                   |               |  |  |  |  |  |  |
|---|----------------------------------------------------------|---------------------------------------------------|---------------|--|--|--|--|--|--|
|   | Demograpi                                                | nics                                              | R Save Cancel |  |  |  |  |  |  |
|   | Demographics                                             | Family Linkage This patient is an index           |               |  |  |  |  |  |  |
| ٠ | Consents<br>Family Linkage                               | Registry Rdrf registry <b>*</b> (FH Registry (fh) | >             |  |  |  |  |  |  |
|   |                                                          |                                                   |               |  |  |  |  |  |  |

The **Index**'s Demographic page AFTER saving:

- A set of modules has been created for this Index
- Patient name now next to person icon
- Family Linkage and This patient is an index now visible

|   | Rare Disease Registry | 🚍 Menu 🗸 💄 National Curator 🗸                                                               |               |
|---|-----------------------|---------------------------------------------------------------------------------------------|---------------|
|   |                       |                                                                                             | R Save Cancel |
|   | Demographics          | Family Linkage           This patient is a relative of index ABBEY Anthea (DOB May 1, 2000) | ))            |
| < | Consents              | Registry                                                                                    |               |
|   | Family Linkage        | Rdrf registry * Fb Registry (fh)                                                            |               |
|   |                       |                                                                                             |               |

The **Relative**'s Demographic page AFTER saving:

- A set of modules has been created for this relative
- Patient's name appears next to person icon
- Family Linkage and This patient is a relative of index.....
- Clicking the Index's name will take you to the Index's Demographics page

#### **Registry and Centre**

| Rare Disease Regis | try Framework                    | 🗏 Menu 🗸 | L RPH Curator → |
|--------------------|----------------------------------|----------|-----------------|
| I Demographi<br>▲  | ics                              |          |                 |
| Registry           |                                  |          | 🛱 Save          |
| Rdrfr              | eaistry * FH Registry (fh)       |          | × Cancel        |
|                    |                                  |          | > Next          |
|                    | Centre * Th Royal Perth Hospital |          | Previous        |
|                    |                                  |          |                 |
|                    |                                  |          |                 |
|                    |                                  |          |                 |

- Click **FH Registry (fh)** N.B. Provision has been made for multiple registries to be linked in the future.
- Click Centre the patient is attending
   N.B. One or more Centres may be visible depending on your permissions.

#### **Date Function**

The date can be entered manually as 3-2-1976 or 03-02-1976.

The dropdown function is based on a calendar:

- The year must be selected first (the months for the selected year will then be loaded)
- Then the month selected (the days for the selected month will then be loaded)
- Finally the day selected

Once the day is selected the date will be entered automatically.

| Hospital/Clinic ID |      |        |    |      |     |    |    |              |   | Next    |
|--------------------|------|--------|----|------|-----|----|----|--------------|---|---------|
|                    | _    |        |    |      |     |    |    |              |   | Previou |
| Date of birth 🖊    | 03-0 | )2-197 | 6  |      |     |    |    | ×            | J |         |
|                    | 0    | Fe     | b  | × 19 | 976 | ~  | 0  |              |   |         |
| Country of birth   | Su   | Мо     | Tu | We   | Th  | Fr | Sa | ~            |   |         |
|                    | 1    | 2      | 3  | 4    | 5   | 6  | 7  |              |   |         |
| Ethnic origin      | 8    | 9      | 10 | 11   | 12  | 13 | 14 | $\checkmark$ |   |         |
| Sev #              | 15   | 16     | 17 | 18   | 19  | 20 | 21 |              |   |         |
| JEA +              | 22   | 23     | 24 | 25   | 26  | 27 | 28 |              |   |         |
| Home phone         | 29   |        |    |      |     |    |    |              |   |         |
| Mobile phone       |      |        |    |      |     |    |    |              |   |         |

#### **Patient Address**

The Country must be selected before the State can be selected.

|   |                |           | - Remove |  |
|---|----------------|-----------|----------|--|
|   | Address type 🏶 | Home      |          |  |
|   | Address 卷      |           |          |  |
|   |                |           |          |  |
|   | Suburb/Town 苯  |           |          |  |
|   | State \star    |           |          |  |
|   | Postcode *     |           |          |  |
| • | Country *      | Australia |          |  |

#### **Add Patient Doctor**

#### Add **Patient Doctor** occurs in two steps:

- 1. <u>Doctor's details are added to the database</u>. Details are only added once.
- 2. Add Patient Doctor on the patient's demographics page

#### Add Doctor's Details to the Database

| Rare Disease Registry Framework       | ≣ Modules 🚽 🖹 Menu - 🎩 National Curator - |
|---------------------------------------|-------------------------------------------|
| Patient Doctor                        | - FH Consents                             |
|                                       | Patient List     Other Clinicians         |
|                                       | = Reports                                 |
| Doctor *                              | - Users R Save                            |
|                                       | - Doctors                                 |
| Type of Medical Professional          | ► Next                                    |
|                                       | < Previous                                |
|                                       |                                           |
|                                       |                                           |
| Click Monu                            |                                           |
|                                       |                                           |
| - Click Destant in the drandown means |                                           |

| Rare Disease Registry Framework | 🚍 Menu 🗸 | 👤 National Curator 👻 |  |
|---------------------------------|----------|----------------------|--|
| Doctors                         |          |                      |  |
| L National Curator (FH Curator) |          |                      |  |
| ٩.                              |          | Sat + Add            |  |
| Click + Add button              |          |                      |  |

N.B. You are able to search for a doctor and change details via the search function.

| Posto                | :ode:                                |                  |                                                                                           |     |                      |                                  |                             |
|----------------------|--------------------------------------|------------------|-------------------------------------------------------------------------------------------|-----|----------------------|----------------------------------|-----------------------------|
| State<br>Territ      | /Province/ Western Australia<br>ory: | ■ <b>∨</b> ∕ + ¥ |                                                                                           |     |                      |                                  |                             |
| Phon                 | e: 0894484433                        |                  | ]                                                                                         |     |                      |                                  |                             |
| Email                | smc@westnet.com                      | m.au             | ]                                                                                         |     |                      |                                  |                             |
| Fax:                 |                                      |                  | ]                                                                                         |     |                      |                                  |                             |
| ¥ De                 | elete                                |                  | Sa                                                                                        | ave | Save and add another | Save and continue editing        |                             |
| Support Report a bug | Version 1.6.7                        |                  | Disclaimer & Copyright Notice © 2013-2016 Murdoch University<br>RDRF Project   Email RDRF |     |                      | Authorised by: Prof. Matth<br>Di | ew Bellgard;<br>rector, CCG |
| •                    | Enter doctor<br>Click <b>Save</b> ~  | 's details.      | Required fields are bolded.                                                               |     |                      |                                  |                             |

N.B. <sup>/</sup>The doctor's details can be deleted by clicking **Delete.** 

#### **Add Patient Doctor**

Once added to the database the doctor's name will automatically appear in the **Doctor** dropdown menu.

|                           | Rare Disease Registry Framework |                                                                        | 🗮 Menu 👻 🧘 National Curator 👻                                                                                                    |
|---------------------------|---------------------------------|------------------------------------------------------------------------|----------------------------------------------------------------------------------------------------|
|                           | Demographics ABBEY Anthea       |                                                                        | K Save X Cancel                                                                                                    |
|                           | Patien                          | t Doctor                                                               | 🗡 🕂 Ads                                                                                                    |
| ٢                         | Type                            | Doctor *<br>of Medical Professional *<br>Mark for deletion<br>Relative | WATTS Gerald Francis (Cardiometabolic Medicine - RPH)<br>WARWICK Susannah (Detry Aboriginal Health Service)<br>WASUNC Clark Matthew (Souther Regional Medical Group)<br>WATERS Crant William (Respiratory West)<br>WATERS Tom (Mercy Medical Centre & Nurdoch Se 17)<br>WATERS Tom (Mercy Medical Centre & 60 5(2)<br>WATERS Mane (Lindsframe Medical Group)<br>WATERS Oliver (Gastoenterolog) Unit - FH)<br>WATERS Cony James (Whitfords Avenue Medical Group)<br>WATENS Cory James (Other Medical Centre + Murdoch Se 26)<br>WATSON Stephen (SI John of God Medical Centre - Murdoch Se 26)<br>WATSON Stephen (SI John of God Medical Centre - Murdoch Se 26)<br>WATSON Stephen (SI John of God Mouse - Neurosynery)<br>WATSON Full Manne (Noth Steen Medical Centre - Murdoch Se 26)<br>WATSON Patter (SI John of God Mouse - Neurosynery)<br>WATSON Faller (SI John of God Mouse - Neurosynery)<br>WATSON Faller (SI John of God Mouse - Neurosynery)<br>WATSON Faller (SI John of God Mouse - Neurosynery)<br>WATSON Faller (SI John of God Mouse - Neurosynery)<br>WATSON Faller (SI John of God Mouse - Neurosynery)<br>WATSON Faller (SI John of God Mouse - Neurosynery) |
|                           |                                 | Family name *<br>Given names *<br>Date of birth *<br>Sex *             | WATSON Miches Anie (Edition Heudra Game)<br>WATSON Miches Anie (Astaliand Madda Centre)<br>WATST Mary (South Bank Central So-Kd)<br>WATT Mary (PreH Medical Centre)<br>WATT Robert (Patkon Grove Hedical Centre)<br>WATT Robert (Patkon Grove Hedical Centre)<br>WATT Robert (Patkon Grove Hedical Centre)<br>WATT Robert (Patkon Grove Hedical Centre)<br>WATT Robert (Patkon Grove Hedical Centre)<br>WATT Robert (Patkon Grove Hedical Centre)<br>WATT Robert (Patkon Grove Hedical Centre)<br>WATT S Gerald France (Cardiometabolic Medicine - RPH)<br>00-08-1990<br>DD-MM-YYYY<br>Male                                                                                                    |
| Support Report a bug Vere | sion 1.6.7                      | Disclair                                                               | Autorised by: Porf Mattew Belgard;<br>RORF Project Lisual RORF<br>Director, CCG                                                                                                    |

- Go to the patient's **Demographics** page
- Scroll down to Patient Doctor
- Click + Add button
- Click the dropdown menu next to **Doctor**. Click the doctor's name or start typing the doctor's name, the doctor's name will appear in the box.
- Click the dropdown menu next to **Type of Medical Professional.** Click **Type of Medical Professional** and the details will appear in the box.
- Click Save

If you wish to delete the Doctor:

- Check the Mark for deletion box
- Click Save
- Doctor's details will be deleted

#### Add a Relative

The Index patient's demographic page has an additional **Patient Relative** field, where all relatives are entered.

|   | Rare Disease Registry Frame   | ework                | ≅ Menu +                     | 👤 National Curator 👻 |
|---|-------------------------------|----------------------|------------------------------|----------------------|
|   | Demographics     BEAN Anthony |                      |                              | Rave Cancel          |
|   |                               | Patient Relative     |                              | + Add                |
|   |                               | Family name <b>*</b> | Bean                         | - Remove             |
|   |                               | Given names 兼        | Barry                        |                      |
| < |                               | Date of birth 卷      | 10-11-1975<br>DD-MM-YYYY     | <b>&gt;</b>          |
|   |                               | Sex *                | Male                         |                      |
|   |                               | Relationship 兼       | Sibling (1st degree)         |                      |
|   |                               | Location *           | Australia - WA               |                      |
|   |                               | Living status 米      | Living                       |                      |
|   |                               | Create Patient?      |                              |                      |
|   |                               |                      |                              |                      |
| • | Go to the Index's De          | emographics p        | age                          |                      |
| • | Scroll down to Patie          | ent Relative fiel    | d<br>k record will appear    |                      |
| • | Complete the relativ          | ve's details. All    | are required fields.         |                      |
| • | Check Create Patier           | nt? tick box         | ,                            |                      |
| • | Click Save and set o          | f modules will l     | be created for this relative |                      |
|   |                               |                      |                              |                      |

The relative then can be accessed via the:

- Family Linkage or
- Patient in registry link which will appear after saving

|   | Relationship 🗮    | Unknown             | <b>~</b> |   |
|---|-------------------|---------------------|----------|---|
| e | Location *        | Australia - WA      | •        | > |
| Ť | Living status     | Living              | •        | • |
|   | Create Patient?   | Patient in registry |          |   |
|   | Mark for deletion |                     |          |   |

#### **Enter a Relative in a Different Centre to the Index**

Relatives are automatically created with the same **Centre** as the Index.

If the index is not your patient you will not be able to access the index's demographics page to add your relative.

You will need to email the following details to the <u>National Coodinator</u> to arrange the relative to be added to the existing Index at another Centre.

- Details of index
  - Family name
  - o Given names
  - o Date of birth
- Details of relative
  - Family name
  - o Given names
  - o Date of birth
  - o Sex
  - Relationship (to the index)
  - o Location
  - Living status

#### **View Family Members in Different Centres**

You will only be able to view patients in **Centres** you have permission to access, unless your patient has family members in other **Centres** and then they can be viewed via the <u>Family Linkage</u> function.

For example:

| Rare Disease Registry Framework                     |               |                                 | 🚍 Menu 🗸 🛛 💄 National ( | Curator 🗸 |
|-----------------------------------------------------|---------------|---------------------------------|-------------------------|-----------|
| Patient List                                        |               |                                 | + Add                   | Patient   |
| FH Registry V                                       |               |                                 |                         |           |
| Show 10 v entries                                   |               |                                 | Search: bolt            | ×         |
| Patient                                             | Date of Birth | Working Groups                  | Modules                 | ÷         |
| BOLT, Anna                                          | 1971-09-05    | fh Royal Perth Hospital         | Main -<br>Follow Ups -  |           |
| BOLT, Betty                                         | 1942-02-09    | fh Royal Prince Alfred Hospital | Main -<br>Follow Ups -  |           |
| Showing 1 to 2 of 2 entries (filtered from 43 total | entries)      |                                 | Previous 1              | Next      |

Anna Bolt (Index) is a patient at Royal Perth Hospital (RPH).

Her mother Betty Bolt (Relative) is a patient at Royal Prince Alfred Hospital (RPAH).

Only the National Coordinator can see this view.

| Rare Disease Re                    | gistry Framework                  |                         | ≅ Menu - 👤 RPH Curator - |
|------------------------------------|-----------------------------------|-------------------------|--------------------------|
| Patient Lis                        | st                                |                         | + Add Patient            |
| FH Registry V<br>Show 10 V entries | 5                                 |                         | Search: bolt ×           |
| Patient                            | <ul> <li>Date of Birth</li> </ul> | Working Groups          | ♦ Modules ♦              |
| BOLT, Anna                         | 1971-09-05                        | fh Royal Perth Hospital | Main -                   |
|                                    |                                   |                         |                          |

The RPH coordinator can only see Anna Bolt (RPH patient) on their **Patient List** page.

| Rare Disease Registry                            | Framework                     |                                 | ≅ Menu - 👤 RPA Curator - |
|--------------------------------------------------|-------------------------------|---------------------------------|--------------------------|
| Patient List                                     |                               |                                 | + Add Patient            |
| FH Registry <b>v</b><br>Show 10 <b>v</b> entries |                               |                                 | Search: bott             |
| Patient                                          | Date of Birth                 | Working Groups                  | Modules                  |
| BOLT, Betty                                      | 1942-02-09                    | fh Royal Prince Alfred Hospital | Main -<br>Follow Ups -   |
| Showing 1 to 1 of 1 entries (fi                  | iltered from 3 total entries) |                                 | Previous 1 Next          |

The RPAH coordinator can only see Betty Bolt (RPAH patient) on their **Patient List** page.

| Rare Disease Registry Fra | mework            |                   |                                  |              | 🖺 Menu 🕇            | RPH Curator 🗸 🗠 |
|---------------------------|-------------------|-------------------|----------------------------------|--------------|---------------------|-----------------|
| 🗏 Family Linkage          |                   |                   |                                  |              |                     | Save X Cancel   |
|                           | Index Lookup Type | e name to find an | index. Drag and drop rows to rea | ssign        |                     |                 |
|                           | Lookup Index:     |                   | Load this index and family       | Add looked u | p patient to family |                 |
|                           | Index Patient     |                   |                                  |              |                     |                 |
|                           | Given Names       |                   | Family Name                      | Patient      |                     |                 |
| RPH patient               | Anna              |                   | BOLT                             | Demographic  | S                   |                 |
|                           |                   |                   |                                  |              |                     |                 |
|                           | Relatives         |                   |                                  |              |                     |                 |
|                           |                   |                   |                                  |              |                     |                 |
| PDAH nationt              | Given Names       | Family Name       | Relationship                     | ~            | Link                |                 |
| READ Patient              |                   |                   |                                  |              | 7                   |                 |
|                           |                   |                   |                                  |              |                     |                 |

On the Family Linkage page:

- The RPAH coordinator can click the **Demographics** and access Anna Bolt's (RPH patient) results N.B. Anna Bolt's results will be a 'view only' access for the RPAH coordinator.
- The RPH coordinator can click the **Demographics** and access Betty Bolt's (RPAH patient) results N.B. Betty Bolt's results will be a 'view only' access for the RPH coordinator.

#### **Delete a Relative**

| Rare Disease Registry Fra  | amework           |                     | ■ Menu - L National Curator - |   |
|----------------------------|-------------------|---------------------|-------------------------------|---|
| Demographics     GOLD Anne |                   |                     | R Save X Cancel               |   |
|                            | Patient Relative  |                     | + Add                         |   |
|                            | Family name 🗮     | Gold                |                               |   |
|                            | Given names 卷     | Ben                 |                               |   |
|                            | Date of birth 🗮   | 03-04-2000          |                               |   |
| <                          | Sex *             | Male                | V                             | > |
|                            | Relationship 🗮    | Child (1st degree)  |                               |   |
|                            | Location *        | Australia - WA      | $\checkmark$                  |   |
|                            | Living status 🗮   | Living              | $\checkmark$                  |   |
|                            | Create Patient?   | Patient in registry |                               |   |
|                            | Mark for deletion | 9<br>7              |                               |   |

Only relatives can be deleted directly. To delete an Index, the Index must be changed to a relative (see <u>Change the Index</u>).

To delete a relative:

- Go to the Index's Demographics page
- Scroll down to the **Patient Relative** section
- Check the Mark for deletion box on the relative you wish to delete
- Click Save

| Rare Disease Registry Framew               | vork                |                         | 🖴 Menu 🗸 💄 National Curator 🗸       |
|--------------------------------------------|---------------------|-------------------------|-------------------------------------|
| Patient List                               |                     |                         | + Add Patient                       |
| FH Registry V<br>Show 10 V entries         |                     |                         | Search: gold ×                      |
| Patient                                    | Date of Birth       | Working Groups          | $\Rightarrow$ Modules $\Rightarrow$ |
| GOLD, Anne                                 | 1980-09-15          | fh Royal Perth Hospital | Main +<br>Follow Ups +              |
| GOLD, Ben (Archived)                       | 2000-04-03          | fh Royal Perth Hospital | Main +<br>Follow Ups +              |
| Showing 1 to 2 of 2 entries (filtered from | 1 41 total entries) |                         | Previous 1 Next                     |

The deleted patient is now shown as (Archived) on the Patient List page.

The deleted patient will no longer appear on the Family Linkage or in the Patient Relative field.

All archived patients will be deleted periodically by the database administrator.

#### **Delete an Index**

Only relatives can be deleted directly.

To delete an Index, the Index must first be changed to a Relative (<u>Change the Index</u>) and then deleted (<u>Delete a Relative</u>).

To delete an Index with at least 1 relative:

- Use the <u>Change the Index</u> function (makes the Index a Relative)
- Use the <u>Delete a Relative</u> function

To delete an Index with no relatives:

- Change the Family name to 'DELETE'
- Change the **Given name** to 'DELETE'
- Email details to the National Coordinator
- Database administrator will delete the patient

#### Pedigree

| Pedigree                          |        |
|-----------------------------------|--------|
| Founder effect origin             | No     |
| Number of 1st degree relatives    | 5      |
| Number of 2nd degree<br>relatives | 3      |
| Number of 3rd degree<br>relatives | 1      |
| Upload family pedigree            | Browse |
|                                   |        |

The pedigree indicates the number of possible relatives.

When compared with the **Family Linkage** (the number of family members already in the Registry) you can see:

- For 1<sup>st</sup> degree relatives you have consented 3 out of the possible 5 relatives
- For 2<sup>nd</sup> degree relatives you have consented 1 out of the possible 3 relatives
- For 3<sup>rd</sup> degree relatives you have consented 0 out of the possible 1 relative

| Index Lookup Type name to find an index. Drag and drop rows to reassign   Lookup Index:   Lookup Index:   Patient:   Arithory   BROWN   Demographics | 👤 National Curator 👻 | 🗄 Menu 🗸 🔒 Nationa | =            |              |                                       | stry Framework               | Rare Disease Regi    |
|----------------------------------------------------------------------------------------------------|----------------------|--------------------|--------------|--------------|---------------------------------------|------------------------------|----------------------|
| Index Lookup Type name to find an index. Drag and drop rows to reassign       It Save         Lookup Index:       Load this index and family       Add looked up patient to family       It Cancel         Index Patient       It Cancel       It Cancel         Given Names       Family Name       Patient       It Cancel         Anthony       BROWN       Demographics       It Cancel                                                                                                    |                      |                    |              |              |                                       | ages                         | E Family Link        |
| Lockup Indec     Loed this index and family     Add looked up patient to family     X Cancel       Index Patient       Given Names     Family Name     Patient       Anthony     BROWN     Demographics                                                                                                    | R Save               | 🛤 Save             |              |              | and drop rows to reassign             | ame to find an index. Drag a | Index Lookup Type na |
| Index Patient       Given Names     Family Name     Patient       Anthony     BROWN     Demographics                                                                                                    | X Cancel             | X Cance            |              | nt to family | is index and family Add looked up pat | Load thi                     | ookup Index:         |
| Given Names     Family Name     Patient       Anthony     BROWN     Demographics                                                                                                    |                      |                    |              |              |                                       |                              | Index Patient        |
| Anthony BROWN Demographics Relatives                                                                                                    |                      |                    |              | Patient      | Family Name                           |                              | Given Names          |
| Relatives                                                                                                    |                      |                    |              | Demographics | BROWN                                 |                              | Anthony              |
| Relatives                                                                                                    |                      |                    |              |              |                                       |                              |                      |
|                                                                                                    |                      |                    |              |              |                                       |                              | Relatives            |
|                                                                                                    |                      |                    |              |              |                                       |                              |                      |
| Given Names Family Name Relationship Link                                                                                                    |                      |                    | Link         |              | Relationship                          | Family Name                  | Given Names          |
| Ben BROWN Child (1st degree)                                                                                                    |                      |                    | Demographics | ~            | Child (1st degree)                    | BROWN                        | Ben                  |
| Keith Brown Sibling (1st degree)                                                                                                    |                      |                    | Demographics | ~            | Sibling (1st degree)                  | Brown                        | Keith                |
| Martha BROWN Sibling (1st degree) V Demographics                                                                                                    |                      |                    | Demographics | ~            | Sibling (1st degree)                  | BROWN                        | Martha               |
| Anna BROWN Grandparent (2nd degree) V Demographics                                                                                                    |                      |                    | Demographics | ~            | Grandparent (2nd degree)              | BROWN                        | Anna                 |

#### Family Linkage (screen shot - Family Linkage)

| Rare Disease Registry Fra     | amework 🗮 Menu 👻 🛓 National Cura                                                         | ator 👻 |
|-------------------------------|------------------------------------------------------------------------------------------|--------|
| Demographics ABBEY bert       | 睹 Save 🛛 🗙 Car                                                                           | icel   |
| Demographics                  | Family Linkage This patient is a relative of index ABBEY Anthea (DOB May 1, 2000)        |        |
| Consents                      | Registry                                                                                 |        |
| Family Linkage                | Rdrf registry * FH Registry (th)                                                         |        |
| Main                          | Centre * Th Austin Health                                                                |        |
| Clinical Data<br>Genetic Data | fn Royal Perth Hospital<br>fn Royal Prince Alfred Hospital<br>fn Flinders Medical Centre |        |
| Modications                   |                                                                                          |        |

The Family Linkage can be accessed via the menu on the left or the Family Linkage link.

| Rare Disease Regi    | Rare Disease Registry Framework E Menu - L National Curator - |                                         |               |              |  |                     |
|----------------------|---------------------------------------------------------------|-----------------------------------------|---------------|--------------|--|---------------------|
| 🗏 Family Link        | ages                                                          |                                         |               |              |  |                     |
|                      |                                                               |                                         |               |              |  |                     |
| Index Lookup Type na | ame to find an index. Drag                                    | and drop rows to reassign               |               |              |  | 🛤 Save              |
| Lookup Index:        | Load t                                                        | his index and family Add looked up pati | ent to family |              |  | × Cancel            |
|                      | •                                                             |                                         |               |              |  |                     |
| Index Patient        |                                                               |                                         |               |              |  |                     |
| Given Names          |                                                               | Family Name                             | Patient       |              |  |                     |
| James                |                                                               | SMITH                                   | Demographic   | CS           |  |                     |
|                      |                                                               |                                         |               |              |  |                     |
| Relatives            |                                                               |                                         |               |              |  |                     |
|                      |                                                               |                                         |               |              |  |                     |
| Given Names          | Family Name                                                   | Relationship                            |               | Link         |  |                     |
| Lisa                 | SMITH                                                         | Child (1st degree)                      | ~             | Demographics |  |                     |
| John                 | Smith                                                         | Grandparent (2nd degree)                | ~             | Demographics |  |                     |
|                      |                                                               |                                         |               |              |  | € 100% <del>-</del> |
|                      |                                                               |                                         |               |              |  |                     |

On the **Family Linkage** screen you can:

- Move between family members by clicking on the **Demographics** links
- See family relationships
- Load another Index and Relatives by typing in the name of the Index in the Lookup index field and clicking Load this index and family button
- Change an incorrectly entered Index patient to a Relative
- <u>Change the Index</u>

# Change an incorrectly entered Index patient to a Relative

| Rare Disease Registry Framework            |                               | 🗏 Menu → 🛛 👤 National Curator → |
|--------------------------------------------|-------------------------------|---------------------------------|
| Index Lookup Type name to find an index. D | rag and drop rows to reassign |                                 |
|                                            | d this index and family       |                                 |
|                                            |                               | Fi Save                         |
| Index Patient                              | $\langle \rangle$             |                                 |
| Given Names                                | Family Name Patient           |                                 |
| Anne                                       | ABBOTT Demographics           |                                 |
|                                            |                               |                                 |
| Relatives                                  |                               |                                 |
| Given Names Eamily Name                    | Relationship                  | ink                             |
| Beth ABBOTT                                |                               | Demographics                    |
|                                            |                               |                                 |
|                                            |                               | € 100% ▼                        |

- Load the family you wish to add the incorrect Index patient to. This can be done by going to any member of the family and clicking on the **Family Linkage.**
- Typing in the name of the incorrect Index in the Lookup index field and click Add looked up patient to family button
- The incorrect Index will now be a Relative
- Enter Relationship
- Click Save

| Rare Disease Registry Framework               |                           |              | 🛢 Mei        | nu - 👤 National Curator - |
|-----------------------------------------------|---------------------------|--------------|--------------|---------------------------|
| Family Linkages                               |                           |              |              |                           |
| Index Lookup Type name to find an index. Drag | and drop rows to reassign |              |              |                           |
| Lookup Index: ABBOTT Cindy Load to            | Add looked up patient to  | family       |              | Cancel                    |
| Index Patient                                 |                           |              |              |                           |
| Given Names                                   | Family Name               | Patient      |              |                           |
| Anne                                          | ABBOTT                    | Demographics |              |                           |
|                                               |                           |              |              |                           |
| Relatives                                     |                           |              |              |                           |
|                                               |                           |              |              |                           |
| Given Names Family Name                       | Relationship              |              | Link         |                           |
| Beth ABBOTT                                   | Unknown                   | ]            | Demographics |                           |
| Cindy ABBOTT                                  | Unknown                   | ]            | Demographics | ~                         |

- Go to <u>Patient Relative</u> field on Index's **Demographic** page and complete missing details on the added relative
- Click Save

#### **Change the Index**

| Lookup Index: | Load        | this index and family Add looked up pa | tient to family    |      |          |
|---------------|-------------|----------------------------------------|--------------------|------|----------|
|               |             |                                        |                    |      | 🛱 Save   |
| Index Patient |             |                                        |                    |      | × Cancel |
| Given Names   |             | Family Name                            | Patient            |      |          |
| Anne          |             | ABBOTT                                 | Demograph          | lics |          |
| Relatives     |             |                                        |                    |      |          |
| Given Names   | Family Name | Relationship                           |                    | Link |          |
|               | ABBOTT      | Child (1st degree)                     | Child (1st degree) |      |          |
| Beth          |             |                                        |                    |      |          |

- Go to the **Family Linkage** page
- Drag the **Relative** you wish to become the new index to the **Index Patient** field
- Click Save
- The old index is now a relative and can now be deleted from the Registry if required. See <u>Delete a Relative</u>.

Warning: Changing the Index should be avoided and only used in rare cases of the Index withdrawing from the Registry. Note the **Relationships** will now be incorrect and will need to be re-entered. Multiple fields in the **Patient Relative** section will also be lost and need to be re-entered.

| rtare Biocaco rtog  |                            |                                 |                           |              |          |
|---------------------|----------------------------|---------------------------------|---------------------------|--------------|----------|
| Index Lookup Type n | ame to find an index. Drag | and drop rows to reassign       |                           |              |          |
| Lookup Index:       | Load t                     | his index and family Add looked | d up patient to family    |              | R Save   |
| Index Patient       |                            |                                 |                           |              | × Cancel |
| Given Names         |                            | Family Name                     | Pa                        | tient        |          |
| Cindy               |                            | ABBOTT                          | De                        | mographics   |          |
|                     |                            |                                 |                           |              |          |
| Relatives           |                            |                                 |                           |              |          |
| Given Names         | Family Name                | Relationship                    |                           | Link         |          |
| Beth                | ABBOTT                     | Child (1st degree)              | J (1st degree)  Demograph |              |          |
| Anne                | ABBOTT                     | Unknown                         | ~                         | Demographics |          |
|                     |                            | $\sim$ /                        |                           |              |          |

#### Clinical Data (screen shot - Clinic Data)

#### **Calculate the DLCNS**

To calculate the DLCNS:

- Complete all the required fields (marked with an \*) including the **Date of assessment**
- Complete the Plasma LDL-cholesterol for FH Score section. Complete either:
  - Highest UNTREATED LDL-cholesterol concentration (on record)
     OR
  - TREATED LDL-cholesterol concentration AND Treatment (daily)

|    |                                  |                                                         |                                  | /         |                                 |    |
|----|----------------------------------|---------------------------------------------------------|----------------------------------|-----------|---------------------------------|----|
|    | Rare Disease Registry Framework  |                                                         |                                  |           | 📰 Menu + 🔹 💄 National Curator + |    |
|    | Main/Clinical Data ABBEY, Anthes |                                                         |                                  |           | 🕅 Sane 🛛 🛎 Cancel 🌰 Print       |    |
|    |                                  | Plasma LDL-cholesterol for FH Score                     |                                  |           |                                 |    |
|    |                                  | Highest UNTREA TED LDL-cholesterol<br>concentration, OR | 10.0<br>mmol/L                   |           |                                 |    |
|    |                                  | TREATED LDL-cholesterol<br>concentration                | mmoi/L                           |           |                                 |    |
|    |                                  | Treatment (daily)                                       |                                  |           |                                 |    |
|    |                                  | LDL-cholesterol adjusted for<br>treatment               | NaN<br>mmol/L                    |           |                                 |    |
| OR |                                  |                                                         |                                  |           |                                 |    |
|    | Rare Disease Registry Framework  |                                                         |                                  |           | 📰 Menu - 🔹 National Curator -   |    |
|    | Main/Clinical Data ABBEY, Anthea |                                                         |                                  |           | 🗎 Save 🗶 Cancel 🌲 Print         |    |
|    |                                  | Plasma LDL-cholesterol for FH Score                     |                                  |           |                                 |    |
|    |                                  | Highest UNTREATED LDL-cholesterol<br>concentration, OR  | mmol/L.                          |           |                                 |    |
|    |                                  | TREA TED LDL-cholesterol<br>concentration               | 5.2<br>mmol/L.                   |           |                                 |    |
|    |                                  | Treatment (daily)                                       | Atorvastatin 10mg/Ezetimibe 10mg |           |                                 |    |
|    |                                  | LDL-cholesterol adjusted for<br>treatment               | 10.4<br>mmo//L                   | treatment | will be automatically calculate | ed |
|    |                                  |                                                         |                                  |           |                                 |    |

Click Save

N.B. If both the UNTREATED and TREATED LDL-cholesterol are entered the **UNTREATED LDLcholesterol** will be used for the calculation of the DLCNS.

| Rare Disease Registry Framewo       | prk                             | ≅ Menu + 🔒 National Curator +                                                      | ^<br>_         |
|-------------------------------------|---------------------------------|------------------------------------------------------------------------------------|----------------|
| Main/Clinical Data<br>ABBEY, Anthea |                                 | 👫 Save 🗶 Cancel 🚔 Print                                                            |                |
| (                                   | Biochemistry Profile            | - Add                                                                              |                |
|                                     | Date                            | D-MM-YYYY                                                                          |                |
|                                     | Total cholesterol concentration | mmol.                                                                              | - 1            |
|                                     | LDL-cholesterol concentration   |                                                                                    |                |
|                                     | Triglyceride concentration      |                                                                                    |                |
|                                     | HDL-cholesterol concentration   |                                                                                    |                |
|                                     | Apolipoprotein B                | mmolt.                                                                             |                |
|                                     | Apolipoprotein A1               | gt.                                                                                |                |
|                                     | Lp(a) concentration             | gt                                                                                 | _              |
| Support Report a bug Version 1.7.9  | Discla                          | Isimer & Copyright Notice @ 2013-2016 Murdoch University Authorised by: Prof. Matt | thew Bellgard; |

N.B. Enter current lipid profile in the Biochemistry Profile section

| Rare Disease Registry Framewo                                        | ork                                                                                   | 🕾 Menu + 🔹 National Curator + |
|----------------------------------------------------------------------|---------------------------------------------------------------------------------------|-------------------------------|
| Main/Clinical Data ABBEY, Anthea                                     |                                                                                       | M Save X Cancel A Print       |
| Clinical Data<br>Genetic Data<br>Medications<br>Imaging<br>Aphrensis | Summary Dutch Lipid Clinic Network Score (Phenotypic) PH Diagnostic Category Definite |                               |

Depending on the type/age of the patient (see <u>Adult Index</u>, <u>Child/adolescent Index</u> or <u>Relative</u>) a **Dutch Lipid Clinic Network Score (Phenotype)** and/or **FH Diagnostic Category** will automatically appear in the **Summary** section.

#### **Adult Index**

Adult INDEX will be given a **DLCNS** and an **FH Diagnostic Category**.

| Main                                | Index or relative                                                                |  |
|-------------------------------------|----------------------------------------------------------------------------------|--|
| Clinical Data<br>Genetic Data       | Summary                                                                          |  |
| Medications<br>Imaging<br>Apheresis | Dutch Lipid Clinic<br>Network Score<br>(Phenotypic)<br>FH Diagnostic<br>Category |  |
| Follow Ups                          |                                                                                  |  |

## **Child/adolescent Index**

|   | Family Linkage | Index or relative         |
|---|----------------|---------------------------|
|   | Main           |                           |
|   | Clinical Data  | Summary                   |
| • | Genetic Data   |                           |
| • | Medications    | Network Score             |
|   | Imaging        | (Phenotypic)              |
|   | Apheresis      | FH Diagnostic<br>Category |
|   | Fallow Line    |                           |

Child/adolescent INDEX will be given an FH Diagnostic Category only.

To be included in the registry as an INDEX, a child/adolescent must have a **highly probable** or **probable** category.

| Category        | Inclusion as an INDEX | Criteria                                                                                                    |
|-----------------|-----------------------|----------------------------------------------------------------------------------------------------|
| Highly probable | Yes                   | LDL-cholesterol concentration > 5.0 mmol/L                                                                                                    |
| Probable        | Yes                   | <ul> <li>LDL-cholesterol concentration &gt; 4.0 - 5.0 mmol/L +<br/>family history of premature CHD or</li> <li>LDL-cholesterol concentration &gt; 4.0 - 5.0 mmol/L +<br/>hypercholesterolaemia or tendon xanthoma or<br/>arcus in first-degree relative</li> </ul> |
| Possible        | No                    | LDL-cholesterol concentration 4.0 - 5.0 mmol/L                                                                                                    |
| Unlikely        | No                    | LDL-cholesterol concentration < 4.0 mmol/L                                                                                                    |

#### **Relative**

All relatives including children and adolescents will be given an **FH Diagnostic Category** only, based on their LDL-cholesterol level for their age and gender (see tables below).

| _ | Family Linkage | Index or relative             |  |
|---|----------------|-------------------------------|--|
|   | Main           |                               |  |
|   | Clinical Data  | Summary                       |  |
|   | Genetic Data   | Duteh Linid Clinic            |  |
|   | Medications    | Network Score                 |  |
|   | Imaging        | (Phenotypic)                  |  |
|   | Apheresis      | FH Diagnostic Likely Category |  |
|   | Follow Ups     |                               |  |

Likely - red Uncertain - grey Unlikely – green

#### LDL-C FEMALES

| Age     |          |          |          |          |              |  |  |  |
|---------|----------|----------|----------|----------|--------------|--|--|--|
| 0 To 14 | 15 To 24 | 25 To 34 | 35 To 44 | 45 To 54 | 55 and Older |  |  |  |
| 5.5     | 5.5      | 5.5      | 5.5      | 5.5      | 5.5          |  |  |  |
| 5.4     | 5.4      | 5.4      | 5.4      | 5.4      | 5.4          |  |  |  |
| 5.3     | 5.3      | 5.3      | 5.3      | 5.3      | 5.3          |  |  |  |
| 5.2     | 5.2      | 5.2      | 5.2      | 5.2      | 5.2          |  |  |  |
| 5.1     | 5.1      | 5.1      | 5.1      | 5.1      | 5.1          |  |  |  |
| 5.0     | 5.0      | 5.0      | 5.0      | 5.0      | 5.0          |  |  |  |
| 4.9     | 4.9      | 4.9      | 4.9      | 4.9      | 4.9          |  |  |  |
| 4.8     | 4.8      | 4.8      | 4.8      | 4.8      | 4.8          |  |  |  |
| 4.7     | 4.7      | 4.7      | 4.7      | 4.7      | 4.7          |  |  |  |
| 4.6     | 4.6      | 4.6      | 4.6      | 4.6      | 4.6          |  |  |  |
| 4.5     | 4.5      | 4.5      | 4.5      | 4.5      | 4.5          |  |  |  |
| 4.4     | 4.4      | 4.4      | 4.4      | 4.4      | 4.4          |  |  |  |
| 4.3     | 4.3      | 4.3      | 4.3      | 4.3      | 4.3          |  |  |  |
| 4.2     | 42       | 4.2      | 4.2      | 4.2      | 4.2          |  |  |  |
| 4.1     | 4.1      | 4.1      | 4.1      | 4.1      | 4.1          |  |  |  |
| 4.0     | 4.0      | 4.0      | 4.0      | 4.0      | 4.0          |  |  |  |
| 3.9     | 3.9      | 3.9      | 3.9      | 3.9      | 3.9          |  |  |  |
| 3.8     | 3.8      | 3.8      | 3.8      | 3.8      | 3.8          |  |  |  |
| 3.7     | 3.7      | 3.7      | 3.7      | 3.7      | 3.7          |  |  |  |
| 3.6     | 3.6      | 3.6      | 3.6      | 3.6      | 3.6          |  |  |  |
| 3.5     | 3.5      | 3.5      | 3.5      | 3.5      | 3.5          |  |  |  |
| 3.4     | 3.4      | 3.4      | 3.4      | 3.4      | 3.4          |  |  |  |
| 3.3     | 3.3      | 3.3      | 3.3      | 3.3      | 3.3          |  |  |  |
| 3.2     | 3.2      | 3.2      | 3.2      | 3.2      | 3.2          |  |  |  |
| 3.1     | 3.1      | 3.1      | 3.1      | 3.1      | 3.1          |  |  |  |
| 3.0     | 3.0      | 3.0      | 3.0      | 3.0      | 3.0          |  |  |  |

#### LDL-C MALES

| Age     |          |          |          |          |              |  |  |  |
|---------|----------|----------|----------|----------|--------------|--|--|--|
| 0 To 14 | 15 To 24 | 25 To 34 | 35 To 44 | 45 To 54 | 55 and Older |  |  |  |
| 5.5     | 5.5      | 5.5      | 5.5      | 5.5      | 5.5          |  |  |  |
| 5.4     | 5.4      | 5.4      | 5.4      | 5.4      | 5.4          |  |  |  |
| 5.3     | 5.3      | 5.3      | 5.3      | 5.3      | 5.3          |  |  |  |
| 5.2     | 5.2      | 5.2      | 5.2      | 5.2      | 5.2          |  |  |  |
| 5.1     | 5.1      | 5.1      | 5.1      | 5.1      | 5.1          |  |  |  |
| 5.0     | 5.0      | 5.0      | 5.0      | 5.0      | 5.0          |  |  |  |
| 4.9     | 4.9      | 4.9      | 4.9      | 4.9      | 4.9          |  |  |  |
| 4.8     | 4.8      | 4.8      | 4.8      | 4.8      | 4.8          |  |  |  |
| 4.7     | 4.7      | 4.7      | 4.7      | 4.7      | 4.7          |  |  |  |
| 4.6     | 4,6      | 4.6      | 4.6      | 4.6      | 4.6          |  |  |  |
| 4.5     | 4.5      | 4.5      | 4.5      | 4.5      | 4.5          |  |  |  |
| 4.4     | 4.4      | 4.4      | 4.4      | 4.4      | 4.4          |  |  |  |
| 4.3     | 4.3      | 4.3      | 4.3      | 4.3      | 4.3          |  |  |  |
| 4.2     | 42       | 4.2      | 4.2      | 42       | 4.2          |  |  |  |
| 4.1     | 4.1      | 4.1      | 4.1      | 4.1      | 4.1          |  |  |  |
| 4.0     | 4.0      | 4.0      | 4.0      | 4.0      | 4.0          |  |  |  |
| 3.9     | 3.9      | 3.9      | 3.9      | 3.9      | 3.9          |  |  |  |
| 3.8     | 3.8      | 3.8      | 3.8      | 3.8      | 3.8          |  |  |  |
| 3.7     | 3.7      | 3.7      | 3.7      | 3.7      | 3.7          |  |  |  |
| 3.6     | 3.6      | 3.6      | 3.6      | 3.6      | 3.6          |  |  |  |
| 3.5     | 3.5      | 3.5      | 3.5      | 3.5      | 3.5          |  |  |  |
| 3.4     | 3.4      | 3.4      | 3.4      | 3.4      | 3.4          |  |  |  |
| 3.3     | 3.3      | 3.3      | 3.3      | 3.3      | 3.3          |  |  |  |
| 3.2     | 3.2      | 3.2      | 3.2      | 3.2      | 3.2          |  |  |  |
| 3.1     | 3.1      | 3.1      | 3.1      | 3.1      | 3.1          |  |  |  |
| 3.0     | 3.0      | 3.0      | 3.0      | 3.0      | 3.0          |  |  |  |

#### **Add Follow Up Form**

|                             | Rare Disease Registry Framewo                                   | rk                                      | 2                                                                                                    | Menu 🗸 🛛 👤 National Curator 🚽 |                                              |
|-----------------------------|-----------------------------------------------------------------|-----------------------------------------|----------------------------------------------------------------------------------------------------|-------------------------------|----------------------------------------------|
|                             | Demographics BOLT Anna                                          |                                         |                                                                                                    | R Save Cancel                 |                                              |
|                             | Demographics                                                    | Family Linkage This patient is an index |                                                                                                    |                               |                                              |
|                             | Consents                                                        | Registry                                |                                                                                                    |                               |                                              |
| <                           | Family Linkage                                                  | Rdrf registry 🏶                         | FH Registry (ħ)                                                                                            | -                             |                                              |
|                             | Main<br>Clinical Data<br>Genetic Data<br>Medications<br>Imaging | Centre 🏶                                | In Austin Heath<br>In Royal Petric Hospital<br>In Royal Prince Afred Hospital<br>In Finders Medical Centre | v<br>                         | >                                            |
|                             | Apheresis                                                       | Patients Personal Details               |                                                                                                    |                               |                                              |
|                             | Follow Ups + Add                                                | Family name *<br>Given names *          | BOLT                                                                                                    |                               |                                              |
| Support Report a bug Versio | n 16.9                                                          | Disclaime                               | r & Copyright Holic e @ 2013-2016 Mardoch University<br>RDRF Proget I Email RDRF                           | Authorised                    | by: Prof. Matthew Bellgard;<br>Director, CCG |

#### Click +Add button

|                           | Rare Disease Registry Framewo                | vrk                                               | 프 Menu - 🧘 National Curator -                                                                     | ·                                           |
|---------------------------|----------------------------------------------|---------------------------------------------------|---------------------------------------------------------------------------------------------------|---------------------------------------------|
|                           | E Follow Up                                  |                                                   | M Save X Cancel                                                                                   |                                             |
|                           |                                              | At follow-up                                      |                                                                                                   |                                             |
|                           | Demographics                                 | Date of assessment <b>*</b>                       |                                                                                                   |                                             |
|                           | Consents                                     |                                                   | DD-MM-YYYY                                                                                        |                                             |
|                           | Family Linkage                               | Is the patient currently smoking?                 | ♥ Yes ♥ No ♥ Unknown                                                                              |                                             |
|                           |                                              | Systolic Blood Pressure                           |                                                                                                   |                                             |
|                           | Main                                         | Diastolic Blood Pressure                          |                                                                                                   |                                             |
|                           | Clinical Data<br>Genetic Data<br>Medications | Has the patient developed chronic kidney disease? | Ses So So Unknown Please lick Yes if chronic kidney disease has already been diagnosed previously |                                             |
|                           | Imaging<br>Apheresis                         | Observed weight status                            | Underweight Sealthy weight Overweight Obese                                                       |                                             |
|                           |                                              | Height                                            | Heinht in matrice                                                                                 |                                             |
|                           | Follow Ups + Add                             | Weight                                            | Weintrin kilonrams                                                                                |                                             |
| Support Report a bug Vers | ion 1.6.9                                    | Disclaim                                          | er & Copyright Notice @ 2013-2016 Murdoch University Authorised<br>RDRF Project   Email RDRF      | by: Prof. Matthew Belgard;<br>Director, CCG |

Blank **Follow Up** page will appear:

- Complete Date of assessment (required field)
- Complete other data
- Click Save

|                          | Rare Disease Registry Frame                  | work ≅ Menu - L National Curat                                                                                                    | or ▼                                               |
|--------------------------|----------------------------------------------|----------------------------------------------------------------------------------------------------|----------------------------------------------------|
|                          | Follow Up/5-5-2015                           | 🖬 Save 🛛 🗶 Pri                                                                                                    | nt                                                 |
|                          | Demographics                                 | At follow-up Date of assessment                                                                                                    |                                                    |
|                          | Consents<br>Family Linkage                   | Is the patient currently • Yes • No • Unknown<br>smoking?                                                                            |                                                    |
| <                        | Main                                         | Systolic Blood Pressure Plastolic Blood Pressure                                                                                     |                                                    |
|                          | Clinical Data<br>Genetic Data<br>Medications | Has the patient developed<br>chrohic kidney disease? Please lick Yes if chronic kidney disease has already been diagnosed previously |                                                    |
|                          | Apheresis                                    | Observed weight status Underweight Healthy weight Overweight Obese                                                                   |                                                    |
|                          | Follow Ups + Add                             | Weight Weight in kilograms                                                                                                    |                                                    |
| Support Report a bug Ver | rsion 1.6.9                                  | Nisc laimer & Copyright Notice @ 2013-2016 Mundoch University Author<br>RDRF Project   Email RDRF                                    | rised by: Prof. Matthew Bellgard;<br>Director, CCG |

Date appears in left hand menu bar and header

|   | Rare Disease Registry Framework              |                                                   |                                                                                                    | 📰 Menu+ 🔹 National Curator + |   |
|---|----------------------------------------------|---------------------------------------------------|----------------------------------------------------------------------------------------------------|------------------------------|---|
|   | E Follow Up/6-6-2016                         |                                                   |                                                                                                    | Mi Save 🗶 Cancel 🌧 Print     |   |
|   |                                              | Patient Anna BOLT saved successfully              |                                                                                                    |                              |   |
|   | Temperathic                                  | At follow-up                                      |                                                                                                    |                              |   |
|   | Consets                                      | Date of assessment 🌞                              | 6-62016<br>00-MM-YYYY                                                                                   |                              |   |
|   | Consens                                      | is the patient currently smoking?                 | ○ Yes ○ No ○ Unknown                                                                                    |                              |   |
|   | Family Linkage                               | Systolic Blood Pressure                           |                                                                                                    |                              |   |
| < | Main                                         | Diastolic Blood Pressure                          |                                                                                                    |                              | > |
|   | Clinical Data<br>Genetic Data<br>Medications | Has the patient developed chronic kidney disease? | ○ Yes ○ No ○ Unknown<br>Please tick Yes if chronic kidney disease has already been diagnosed previously |                              | · |
|   | Imaging<br>Apheresis                         | Observed weight status                            | ○ Underweight ○ Healthy weight ○ Overweight ○ Obese                                                     |                              |   |
|   |                                              | Height                                            | Height in metres                                                                                        |                              |   |
|   | Follow Ups + Add<br>5-5-2015<br>6-6-2016     | Weight                                            | Weight in Allograms                                                                                     |                              |   |
|   |                                              | BMI                                               | NaN<br>kgm2                                                                                             |                              |   |

With multiple forms dates will appear in chronological order

| Rare Disease Registry Framework                              |               |                                 | 📰 Menu 👻 🔔 National Curator 👻 |
|--------------------------------------------------------------|---------------|---------------------------------|-------------------------------|
| Patient List                                                 |               |                                 | + Add Patient                 |
| FH Registry ♥<br>Show 10 ♥ entries                           |               |                                 | Search: bolt                  |
| Patient                                                      | Date of Birth | Working Groups                  | 0 Modules 0                   |
| BOLT, Anna                                                   | 05-09-1971    | th Royal Perth Hospital         | Main +<br>Fotion Ups +        |
| BOLT, Betty                                                  | 09-02-1942    | th Royal Prince Alfred Hospital | ✓ 5-5-2015<br>✓ 6-6-2016      |
| Showing 1 to 2 of 2 entries (filtered from 55 total entries) |               |                                 | Previous 1 Next               |
|                                                              |               |                                 |                               |

Patient List page will show Follow Ups in dropdown menu

#### Screen Shot – Patient List (enlarge to view)

| Patient List                       |               |                         |          |                        | Add Patient |
|------------------------------------|---------------|-------------------------|----------|------------------------|-------------|
| FH Registry V<br>Show 10 V entries |               |                         | Sea      | Irch:                  |             |
| Patient                            | Date of Birth | Working Groups          |          | Modules                | ÷           |
| ABBEY, bert                        | 1980-08-08    | fh Royal Perth Hospital |          | Main +<br>Follow Ups + |             |
| ABBOTT, Anthony                    | 1990-01-01    | fh Royal Perth Hospital |          | Main -<br>Follow Ups - |             |
| ABBOTT, Ben                        | 1990-09-09    | fh Royal Perth Hospital |          | Main -<br>Follow Ups - |             |
| BEAN, Anthony                      | 1970-02-01    | fh Royal Perth Hospital |          | Main +<br>Follow Ups + |             |
| BLUE, Anna                         | 2000-09-01    | fh Royal Perth Hospital |          | Main -<br>Follow Ups - |             |
| BLUE, Bert                         | 1970-09-01    | fh Royal Perth Hospital |          | Main +<br>Follow Ups + |             |
| BOLT, Anna                         | 1971-09-05    | fh Royal Perth Hospital |          | Main -<br>Follow Ups - | 1           |
| BROWN, Angela (Archived)           | 1990-01-01    | fh Royal Perth Hospital |          | Main -<br>Follow Ups - |             |
| BROWN, Bret                        | 1970-01-01    | fh Royal Perth Hospital |          | Main -<br>Follow Ups - |             |
| BROWN, Sue (Archived)              | 1960-08-10    | fh Royal Perth Hospital |          | Main -<br>Follow Ups - |             |
| Showing 1 to 10 of 36 entries      |               |                         | Previous | 1 2 3                  | 4 Next      |

## Screen Shot – Demographics (enlarge to view)

| Demographics                |                         |          |
|-----------------------------|-------------------------|----------|
| L                           |                         |          |
| Registry                    |                         |          |
| Registry                    |                         |          |
| Rdrf registry 🏶             | FH Registry (fh)        | Save     |
|                             |                         | r+ Save  |
|                             |                         | × Cancel |
| Centre 卷                    | fh Royal Perth Hospital | > Next   |
|                             |                         | Previous |
|                             |                         |          |
|                             |                         |          |
| Patients Personal Details   |                         |          |
| Eamily name #               |                         |          |
| r anny fiame 🕷              |                         |          |
| Given names 🏶               |                         |          |
| Maiden name (if applicable) |                         |          |
| ,                           |                         |          |
| Hospital/Clinic ID          |                         |          |
| Date of birth <b>*</b>      |                         |          |
|                             | DD-MM-YYYY              |          |
|                             |                         |          |
| Country of birth            | <u>M</u>                |          |
| Ethnic origin               | <b>\</b>                |          |
| Cox #                       |                         |          |
| Sex 🔹                       |                         |          |
| Home phone                  |                         |          |
| Mobile phone                |                         |          |
|                             |                         |          |
| Work phone                  |                         |          |
| Email                       |                         |          |
| Living status 👋             |                         |          |
| Living status 🖷             | Living                  |          |
|                             |                         |          |
| Patient Address             | + Add                   |          |
|                             |                         |          |
|                             | - Remove                |          |
| Address type 🗮              | Home                    |          |
| <del></del>                 |                         |          |
| Address 🗮                   |                         |          |
|                             |                         |          |
|                             |                         |          |
| Suburb/Town 🏶               |                         |          |
| State 🌟                     | V                       |          |
| Postcode *                  |                         |          |
| . 5310042 🛧                 |                         |          |
|                             |                         |          |
| Country 🗮                   |                         |          |

| Patent Doctor   Doctor +   Type of Medical Professiona   -   Patent Relative   Patent Relative   Patent Patent Relative   Patent Patent Relative                                                                                                    |                                |                                                                                           |
|----------------------------------------------------------------------------------------------------|--------------------------------|-------------------------------------------------------------------------------------------|
|                                                                                                    | Patient Doctor                 | + Add                                                                                     |
| Doctor •   Type of Medical Professional   Patient Relative     Patient Relative                                                                                                    |                                | - Remove                                                                                  |
| Dector •                                                                                                    |                                |                                                                                           |
| Type of Medical Professional     Patient Relative     Patient Relative     Family name •     Given names •   Given names •   Date of birth •   Date of birth •   Date of birth •   Date of birth •   Counder offect origin   Create Patient?     Founder effect origin   Number of 1st degree relatives   Number of 1st degree   Number of 2nd degree   Upload family pedigree   Upload family pedigree   Externe & Counset • Counset • Co                                                                                                    | Doctor *                       | ¥                                                                                         |
| Patient Relative     Family name •   Given names •   Date of birth •   Date of birth •   Do MMYYYY   Set •   Keiationship •   Location •   Location •   Location •   Create Patient?     Pedigree     Founder effect origin •   Number of 2nd degree   relatives   Number of 2nd degree   Iupioad family pedigree   Lipioad family pedigree                                                                                                    | Type of Medical Professional   | - V                                                                                       |
| Patient Relative     Family name •   Given names •   Date of birth •   Date of birth •   Dotationship •   Relationship •   Location •   Living status •   Create Patient?     Pedigree     Founder effect origin                                                                                                    | -                              |                                                                                           |
| Patient Relative     Family name •     Given names •   Given names •   Date of birth •   Date of birth •   Dot of birth •   Dot of birth •   Dot of birth •   Counter •   V   Sex •   Image: Create Patient?     Pedigree     Founder effect origin   Image: Create Patient?     Number of 3rd degree   Indiane of 3rd degree   Indiane of 3rd degree                                                                                                    |                                |                                                                                           |
| Patient Relative <ul> <li>Teamore</li> <li>Family name *</li> <li>Given names *</li> <li>Date of birth *</li> <li>Date of birth *</li> <li>Create Patient?</li> </ul> <li>Pedigree</li> Pedigree           Founder effect origin <ul> <li></li></ul>                                                                                                    |                                |                                                                                           |
| Etense Fanily name 4 Given names 4 Given names 4 Given names 4 Given names 4 Given names 4 Given names 4 Given names 4 Given names 4 Given 1 Set of birth 4 Given 1 Set of birth 4 Given 1 Set of birth 4 Given 1 Set of birth 4 Given 1 Set of birth 4 Given 1 Set of birth 4 Given 1 Set of birth 4 Set of birth 4 Set of birth                                                                                     | Patient Relative               | + Add                                                                                     |
| Family name *   Given names *   Date of birth *   Date of birth *   Date of birth *   Date of birth *   Cease *   Location *   Location *   Create Patient?                                                                                                    |                                | - Remove                                                                                  |
| Family name *<br>Given names *<br>Date of birth *<br>DOMM-YYYY<br>Sex *<br>Relationship *<br>Location *<br>Location *<br>Living status *<br>Create Patient?<br>Founder effect origin<br>Number of 1st degree relatives<br>Number of 1st degree relatives<br>Number of 1st degree<br>relatives<br>Number of 3rd degree<br>relatives<br>Dupload family pedigree<br>Tetatives<br>Dupload family pedigree<br>Browse                                                                                                    |                                |                                                                                           |
| Given names +<br>Given names +<br>Date of birth +<br>DOMM-YYYY<br>Sex +<br>Relationship +<br>Location +<br>Location +<br>Location +<br>Create Patient?<br>Pedigree<br>Founder effect origin<br>Number of 1st degree relatives<br>Number of 1st degree relatives<br>Number of 1st degree relatives<br>Number of 1st degree relatives<br>Number of 1st degree relatives<br>Mumber of 1st degree relatives<br>Dupload family pedigree<br>Tetatives<br>Dupload family pedigree<br>Dupload family pedigree<br>Dupload family pedigr | Family name 🗮                  |                                                                                           |
| Date of birth *   Do-MM-YYYY   Sex *   Image: Constraint of the second of the second of the                                                                                                    | Given names 🗯                  |                                                                                           |
| Do-MM-YYYY   Sex *   Relationship *   Location *   Location *   Location *   Create Patient?                                                                                                    | Date of birth <b>*</b>         |                                                                                           |
| Sex *     Relationship *     Relationship *     Location *     Location *     Location *     Location *     Interpreted and the second and the second a                                                                                                    |                                | DD-MM-YYYY                                                                                |
| Relationship *   Location *   Living status *   Create Patient?                                                                                                    | Sex 🗮                          | V                                                                                         |
| Location *                                                                                                    | Relationship 🗮                 | V                                                                                         |
| Location • · · · · · · · · · · · · · · · · · ·                                                                                                    |                                |                                                                                           |
| Living status *  Create Patient?  Pedigree  Founder effect origin  Number of 1st degree relatives Number of 2nd degree relatives Number of 2nd degree relatives Number of 3rd degree relatives Lupload family pedigree  Browse                                                                                                    | Location 蒂                     |                                                                                           |
| Create Patient?       □         Pedigree                                                                                                    | Living status 🗮                | V                                                                                         |
| Pedigree         Founder effect origin                                                                                                    | Create Patient?                |                                                                                           |
| Pedigree         Founder effect origin          Number of 1st degree relatives          Number of 2nd degree relatives          Number of 3rd degree relatives          Upload family pedigree          tt a bug Version 16.7       Disclamer & Copyright Notice @ 2013-2016 Murdoch University RDRF Project   Email RDRF                                                                                                    |                                |                                                                                           |
| Pedigree         Founder effect origin          Number of 1st degree relatives          Number of 2nd degree relatives          Number of 3rd degree relatives          Upload family pedigree       Browse         te bug Version 16.7       Disclaimer & Copyright Notice @ 2013-2016 Murdoch University RDRF Project   Email RDRF                                                                                                    |                                |                                                                                           |
| Pedigree         Founder effect origin                                                                                                    |                                |                                                                                           |
| Founder effect origin        Number of 1st degree relatives        Number of 2nd degree relatives        Number of 2nd degree relatives        Upload family pedigree        Upload family pedigree        Browse                                                                                                    | Pedigree                       |                                                                                           |
| Number of 1st degree relatives                                                                                                    | Founder effect origin          |                                                                                           |
| Number of 2nd degree<br>relatives     Image: Comparison of the second second                                                                                                    | Number of 1st degree relatives |                                                                                           |
| Number of 3rd degree<br>relatives       Upload family pedigree       Disclaimer & Copyright Notice © 2013-2016 Murdoch University<br>RDRF Project   Email RDRF                                                                                                    | Number of 2nd degree           |                                                                                           |
| Number of 3rd degree<br>relatives       Upload family pedigree       Browse       Browse       Disclaimer & Copyright Notice © 2013-2016 Murdoch University<br>RDRF Project [ Email RDRF                                                                                                    | relatives                      |                                                                                           |
| Upload family pedigree Browse Disclaimer & Copyright Notice @ 2013-2016 Murdoch University RDRF Project   Email RDRF                                                                                                    | Number of 3rd degree           |                                                                                           |
| Disclaimer & Copyright Notice @ 2013-2016 Murdoch University<br>RDRF Project   Email RDRF                                                                                                    | Telauves                       |                                                                                           |
| rt a bug Version 1.6.7 Disclaimer & Copyright Notice @ 2013-2016 Murdoch University<br>RDRF Project   Email RDRF                                                                                                    | upioad family pedigree         | Browse                                                                                    |
|                                                                                                    | rt a bug Version 1.6.7         | Disclaimer & Copyright Notice © 2013-2016 Murdoch University<br>BDRF Project L Email RDRF |
|                                                                                                    |                                | · · · · · · · · · · · · · · · · · · ·                                                     |

## Screen Shot – Family Linkage (enlarge to view)

| Rare Disease Registry Fra          | mework                                                                                            |                   |                                                                       |                         | 📰 Menu              | ✓ L RPH Curator ✓                                                    |
|------------------------------------|---------------------------------------------------------------------------------------------------|-------------------|-----------------------------------------------------------------------|-------------------------|---------------------|----------------------------------------------------------------------|
| 🔳 Family Linkage                   |                                                                                                   |                   |                                                                       |                         |                     | Save X Cancel                                                        |
|                                    | Index Lookup Typ                                                                                  | e name to find an | n index. Drag and drop rows to reas                                   | ssign<br>Add looked up  | o patient to family |                                                                      |
|                                    | Index Patient                                                                                     |                   |                                                                       |                         |                     |                                                                      |
|                                    | Given Names         Family Name         Patient           Anthony         SMITH         Demograph |                   |                                                                       | Patient<br>Demographics | \$                  |                                                                      |
|                                    | Relatives                                                                                         |                   |                                                                       |                         |                     |                                                                      |
|                                    |                                                                                                   |                   |                                                                       |                         |                     |                                                                      |
|                                    | Given Names                                                                                       | Family Name       | Relationship                                                          |                         | Link                |                                                                      |
|                                    | Belinda                                                                                           | Smin              | Crilia (1st degree)                                                   | ~                       | Demographics        |                                                                      |
| Support Report a bug Version 1.6.7 |                                                                                                   | Disclaimer & Cop  | yright Notice © 2013-2016 Murdoch Univer<br>RDRF Project   Email RDRF | sity                    |                     | Authorised by: Prof. Matthew Beilgard;<br>Director, CCG<br>\$ 100% - |

#### Screen Shot – Consents (enlarge to view)

| En Consents A startH, Anthony FH Registry Consent Consents Family Linkage Main Clinical Data Clinical Data Consent given to be contacted about clinical trials or other studies. FH Optional Consents                                                                                                    |       |
|----------------------------------------------------------------------------------------------------|-------|
| Demographics       FH Registry Consent         Consents       Adult consent         Consents       Consent given to be part of the registry and have data retained and shared in accordance with the information provided to them.         Main       FH Optional Consents         Clinical Data       Clinical trials         Genetic Data       Consent given to be contacted about clinical trials or other studies. |       |
| Adult consent         Consents         Family Linkage         Main         Clinical Data         Genetic Data         Clinical trials         Consent given to be contacted about clinical trials or other studies.                                                                                                    |       |
| Consents     Consents     Child consent     Parent/guardian consent on the child/ward's behalf to be part of the registry and have data retained and shared in accordance     with the information provided to them.     FH Optional Consents     Clinical Data     Genetic Data     Clinical trials     Consent given to be contacted about clinical trials or other studies.                                          |       |
| Main     FH Optional Consents       Clinical Data     Clinical trials       Genetic Data     Clinical trials       Consent given to be contacted about clinical trials or other studies.                                                                                                    | 20    |
| Clinical Data Genetic Data Clinical trials Consent given to be contacted about clinical trials or other studies.                                                                                                    |       |
| Modications                                                                                                    |       |
| Imaging     Information       Apheresis     Consent given to be sent information.                                                                                                    |       |
| Follow Ups FH Registry Subset                                                                                                    |       |
| FCHL<br>Familial Combined Hyperlipidaemia                                                                                                    |       |
| Hyper-Lp(a)<br>Familial Elevation of Lipoprotein(a)                                                                                                    |       |
| Upload consent file (if requested)                                                                                                    | + Add |
| I Report a bug Version 1.6.7 Disclaimer & Copyright Notice © 2013-2016 Murdoch University<br>RORF Project   Email RORF                                                                                                    |       |

# Screen Shot – Clinical Data (enlarge to view)

| Rate Disease Registry F | Tamework                                            |                                     | Smenu + A RPH Curator + |
|-------------------------|-----------------------------------------------------|-------------------------------------|-------------------------|
| Main/Clinical D         | ata                                                 |                                     | 🛱 Save 🗶 Cancel 🚔 Print |
| SMITH, Anthony          |                                                     |                                     |                         |
|                         |                                                     |                                     |                         |
| Demographics            | Consent date                                        |                                     |                         |
|                         |                                                     | DD-MM-YYYY                          |                         |
| Consents                | Date of assessment <b>*</b>                         |                                     |                         |
| Family Linkago          |                                                     | DD-MM-YYYY                          |                         |
| Tanny Linkage           | Index or relative                                   | index                               |                         |
| Main                    | index of relative                                   |                                     |                         |
| Clinical Data           | <b>0</b>                                            |                                     |                         |
| Genetic Data            | summary                                             |                                     |                         |
| Medications             | Dutch Lipid Clinic<br>Network Score                 |                                     |                         |
| Apheresis               | (Phenotypic)                                        |                                     |                         |
|                         | FH Diagnostic<br>Category                           |                                     |                         |
| Follow Ups              |                                                     |                                     |                         |
|                         | Family History                                      |                                     |                         |
|                         | Family biotest of                                   |                                     |                         |
|                         | hypercholesterolaemia                               | >95th percentile for age and gender |                         |
|                         | (first-degree adult<br>relative) *                  | * This field is required.           |                         |
|                         | Family history of                                   |                                     |                         |
|                         | hypercholesterolaemia<br>(child aged <18 years) *   | >95th percentile for age and gender |                         |
|                         |                                                     | * This field is required.           |                         |
|                         | Family history of<br>premature CVD (first-          | <br>Men <55, Women <60 years of age |                         |
|                         | degree relative) *                                  | * This field is required.           |                         |
|                         | Family history of                                   |                                     |                         |
|                         | tendon xanthoma<br>(first-degree relative) <b>*</b> | * This field is required.           |                         |
|                         | Family history of                                   |                                     |                         |
|                         | to 45 years of age (first-                          | * This field is required.           |                         |
|                         | degree relative) 🛧                                  |                                     |                         |
|                         | Oliniaal Ulintary                                   |                                     |                         |
|                         | Clinical History                                    |                                     |                         |
|                         | Personal history of<br>premature coronary           | <br>Men <55 Women <60 years of are  | ▼                       |
|                         | heart disease 卷                                     | * This field is required.           |                         |
|                         | Myocardial infarction                               | ○ Yes ○ No ○ Unknown                |                         |
|                         | Age at first MI                                     |                                     |                         |
|                         |                                                     | years                               |                         |
|                         | Coronary                                            |                                     |                         |
|                         | revascularisation                                   |                                     |                         |
|                         |                                                     |                                     |                         |

| premature cerebral or                 |                                 |
|---------------------------------------|---------------------------------|
| peripheral vascular                   | men so, women < ou years or age |
| disease 🗮                             | * This field is required.       |
| Aortic valve disease                  | ○ Yes ○ No ○ Unknown            |
| Supravalvular disease                 | ○ Yes ○ No ○ Unknown            |
| Premature non-                        | ○ Yes ○ No ○ Unknown            |
| coronary vascular                     |                                 |
| disease                               |                                 |
|                                       |                                 |
| Physical Examination                  |                                 |
|                                       |                                 |
| Tendon xanthoma ቾ                     | - •                             |
|                                       | * This field is required.       |
| Arcus cornealis prior                 |                                 |
| to age 45 years 兼                     | * This field is required.       |
| Xanthelasma                           | ○ Yes ○ No ○ Unknown            |
|                                       |                                 |
|                                       |                                 |
| Plasma LDL-cholesterol for F          | TH Score                        |
| Highest UNTREATED                     |                                 |
| LDL-cholesterol                       | mmol/L                          |
| concentration, OR                     |                                 |
| TREATED LDL-                          |                                 |
| cholesterol<br>concentration          | mmol/L                          |
| Treatment (daily)                     |                                 |
| (ually)                               |                                 |
| LDL-cholesterol                       | NaN                             |
| adjusted for treatment                | mmol/L                          |
|                                       |                                 |
|                                       |                                 |
| Biochemistry Profile                  | + Add                           |
| Date                                  |                                 |
|                                       | DD-MM-YYYY                      |
| Total cholesterol                     |                                 |
| concentration                         | mmol/L_                         |
| LDL-cholesterol                       |                                 |
| concentration                         | mmol/L                          |
| Triglyceride                          |                                 |
| concentration                         | mmol/L                          |
| HDL-cholesterol                       |                                 |
| concentration                         |                                 |
|                                       | mmol/L                          |
| Apolipoprotein B                      | mmol/L.                         |
| Apolipoprotein B                      | mmoVL<br>                       |
| Apolipoprotein B<br>Apolipoprotein A1 | mmol/L.                         |
| Apolipoprotein B<br>Apolipoprotein A1 | mmol/.                          |

| Lp(a) concentration                                                                      |                                                                                                    |   |
|------------------------------------------------------------------------------------------|----------------------------------------------------------------------------------------------------|---|
|                                                                                          | g/L                                                                                                    |   |
| Aspartate transaminase                                                                   |                                                                                                    |   |
| (AST)                                                                                    | UL.                                                                                                    |   |
|                                                                                          |                                                                                                    |   |
| (ALT)                                                                                    |                                                                                                    |   |
|                                                                                          |                                                                                                    |   |
| Creatine kinase (CK)                                                                     |                                                                                                    |   |
|                                                                                          |                                                                                                    |   |
| Albumin                                                                                  |                                                                                                    |   |
|                                                                                          | g/L                                                                                                    |   |
| Creatinine                                                                               |                                                                                                    |   |
|                                                                                          | umol/L_                                                                                                    |   |
| C-reactive protein (CRP)                                                                 |                                                                                                    |   |
|                                                                                          | mg/L                                                                                                    |   |
| Treatment (daily)                                                                        |                                                                                                    |   |
| freathent (daily)                                                                        |                                                                                                    | • |
|                                                                                          |                                                                                                    |   |
| If other, enter medication                                                               |                                                                                                    |   |
| name(s), dose(s) and                                                                     |                                                                                                    |   |
| regime                                                                                   |                                                                                                    |   |
| Compliance                                                                               |                                                                                                    | ~ |
|                                                                                          | If intolerant, please enter details into Medication Module - Drug Intolerance                                            |   |
| Mark for deletion                                                                        |                                                                                                    |   |
|                                                                                          |                                                                                                    |   |
| Smoking                                                                                  | ○ Yes ○ Never ○ Ex-smoker                                                                                                |   |
| Indicate pack years                                                                      |                                                                                                    |   |
| smoked                                                                                   | Pack years = (number of cigarettes smoked per day/20) x number of years smoked                                           |   |
| A1                                                                                       |                                                                                                    |   |
| Alconol                                                                                  |                                                                                                    |   |
| Hypertriglyceridaemia                                                                    | ○ Yes ○ No ○ Unknown                                                                                                    |   |
| Unertension                                                                              |                                                                                                    |   |
| Hypertension                                                                             | If ves and on hypertensive medication, please complete the Medication Module                                             |   |
|                                                                                          |                                                                                                    |   |
| Systolic Blood                                                                           |                                                                                                    |   |
| Fressure                                                                                 |                                                                                                    |   |
| Diastolic Blood                                                                          |                                                                                                    |   |
| 11033010                                                                                 |                                                                                                    |   |
|                                                                                          |                                                                                                    |   |
| Heart rate                                                                               |                                                                                                    |   |
| neartrate                                                                                | bpm                                                                                                    |   |
|                                                                                          |                                                                                                    |   |
|                                                                                          |                                                                                                    |   |
| Diabetes                                                                                 |                                                                                                    | ~ |
| Diabetes                                                                                 | <br>If yes and on diabetic medication, please complete the Medication Module                                             | • |
| Diabetes<br>Blood glucose                                                                | If yes and on diabetic medication, please complete the Medication Module                                                 |   |
| Diabetes<br>Blood glucose<br>concentration                                               | If yes and on diabetic medication, please complete the Medication Module      mmol/L.                                    |   |
| Diabetes<br>Blood glucose<br>concentration                                               | If yes and on diabetic medication, please complete the Medication Module mmo//L                                          |   |
| Diabetes<br>Blood glucose<br>concentration<br>HbA1c                                      | If yes and on diabetic medication, please complete the Medication Module mmol/L.                                         |   |
| Diabetes<br>Blood glucose<br>concentration<br>HbA1c                                      | If yes and on diabetic medication, please complete the Medication Module  mmol/L.  (%)                                   |   |
| Diabetes<br>Blood glucose<br>concentration<br>HbA1c                                      |                                                                                                    |   |
| Diabetes<br>Blood glucose<br>concentration<br>HbA1c<br>Chronic kidney<br>disease         | If yes and on diabetic medication, please complete the Medication Module                                                 |   |
| Diabetes<br>Blood glucose<br>concentration<br>HbA1c<br>Chronic kidney<br>disease         | If yes and on diabetic medication, please complete the Medication Module  mmol/L  (%) Yes O No O Unknown                 |   |
| Diabetes<br>Blood glucose<br>concentration<br>HbA1c<br>Chronic kidney<br>disease<br>eGFR | If yes and on diabetic medication, please complete the Medication Module  mmol/L  (%)  Yes O No O Unknown  mi/min/1.73m2 |   |
| Diabetes<br>Blood glucose<br>concentration<br>HbA1c<br>Chronic kidney<br>disease<br>eGFR | If yes and on diabetic medication, please complete the Medication Module mmol/L.  (%)  Yes O No O Unknown  m/min/1.73m2  |   |

| TSH                                                                            |                                                                                         |
|--------------------------------------------------------------------------------|-----------------------------------------------------------------------------------------|
|                                                                                | mU/L                                                                                    |
| Hepatic steatosis                                                              | ○ Yes ○ No ○ Unknown                                                                    |
| Observed weight<br>status                                                      | $\bigcirc$ Underweight $\bigcirc$ Healthy weight $\bigcirc$ Overweight $\bigcirc$ Obese |
| Height                                                                         |                                                                                         |
| -                                                                              | Height in metres                                                                        |
|                                                                                |                                                                                         |
| Weight                                                                         | Weight in kilograms                                                                     |
|                                                                                | weight in Kilografits                                                                   |
| BMI                                                                            | NaN                                                                                     |
|                                                                                | kg/m2                                                                                   |
| Waist circumference                                                            |                                                                                         |
|                                                                                | cm                                                                                      |
|                                                                                |                                                                                         |
| Please list any other<br>significant medical                                   |                                                                                         |
| conditions                                                                     |                                                                                         |
| Clinical Trials                                                                | _                                                                                       |
| Cinical mais                                                                   | Add 🛨                                                                                   |
| Cinical mais                                                                   | + Add                                                                                   |
| Trial name                                                                     | + Add                                                                                   |
| Trial name<br>Expect length                                                    |                                                                                         |
| Trial name<br>Expect length                                                    | + Add                                                                                   |
| Trial name<br>Expect length<br>Start date                                      | + Add                                                                                   |
| Trial name<br>Expect length<br>Start date                                      | + Add                                                                                   |
| Trial name<br>Expect length<br>Start date<br>Trial status                      |                                                                                         |
| Trial name<br>Expect length<br>Start date<br>Trial status                      |                                                                                         |
| Trial name<br>Expect length<br>Start date<br>Trial status<br>Mark for deletion |                                                                                         |
| Trial name<br>Expect length<br>Start date<br>Trial status<br>Mark for deletion | Add                                                                                     |
| Trial name<br>Expect length<br>Start date<br>Trial status<br>Mark for deletion |                                                                                         |

## Screen Shot – Genetic Data (enlarge to view)

| Rare Disease Registry F                      | ramework                                               | Benu → L RPH Curator →                                                                                                    |
|----------------------------------------------|--------------------------------------------------------|----------------------------------------------------------------------------------------------------|
| Imain/Genetic D                              | ata                                                    | Restance Save X Cancel Print                                                                                                    |
|                                              | Genetic Analysis                                       |                                                                                                    |
| Demographics Consents                        | Has the patient had a<br>DNA test? *                   | <ul> <li>○ Yes ○ No - service not available ○ No - not consented ○ No - not offered</li> <li>* This field is required.</li> </ul>                                        |
| Family Linkage                               | Genetic Analysis                                       |                                                                                                    |
| Main                                         | Genetic test date                                      | DD-MM-YYYY                                                                                                    |
| Clinical Data<br>Genetic Data<br>Medications | Genotype                                               | • No variant identified • Heterozygous • Compound Heterozygous • Homozygous<br>If "Compound Heterozygous" selected, enter two mutations below, otherwise only enter one. |
| Apheresis                                    | Gene Variant                                           | + Add                                                                                                    |
| Follow Ups                                   | Gene variant                                           | ○ LDLR ○ APOB ○ PCSK9 ○ Other                                                                                                    |
| + Add                                        | Description of variant                                 |                                                                                                    |
|                                              | Pathogenicity                                          | ○ Pathogenic ○ Not pathogenic ○ Variant of uncertain significance                                                                                                    |
|                                              | Mark for deletion                                      |                                                                                                    |
|                                              | Next Generation Sequencing                             |                                                                                                    |
|                                              | Has this patient had<br>Next Generation<br>Sequencing? | ○ Yes ○ No ○ Unknown                                                                                                    |
|                                              | Genetic test date                                      | DD-MM-YYYY                                                                                                    |
|                                              | Details                                                |                                                                                                    |
|                                              |                                                        |                                                                                                    |
|                                              | Laboratory Data                                        | + Add                                                                                                    |
|                                              | Laboratory Report                                      | Browse                                                                                                    |
|                                              | Mark for deletion                                      |                                                                                                    |
|                                              |                                                        |                                                                                                    |
| ug Version 1.6.7                             | Disclaimer                                             | Copyright Notice © 2013-2016 Murdoch University     RORF Protect   Email RORF                                                                                            |

# Screen Shot – Medications (enlarge to view)

| Rare Disease Registry Framework             | ■ Menu +      L RPH Curator +       |
|---------------------------------------------|-------------------------------------|
| Main/Medications SMITH, Anthony             | 🛱 Save 🗶 Cancel 🚔 Print             |
| Linid-Jowering Medication                   |                                     |
|                                             |                                     |
| Is the patient on lip<br>lowering medicatio | ld- ○Yes ○No ○Unknown<br>n?         |
| Treatment (dai                              | V) V                                |
| lf other, en                                | ter                                 |
| medication name(<br>dose(s) and regin       | s),<br>ne                           |
| Date of starti                              | ng                                  |
| medicati                                    | DD-MM-YYYY                          |
|                                             |                                     |
|                                             |                                     |
| Hypertensive Medication                     |                                     |
| Is the patient<br>hypertensi<br>medicatio   | on O Yes O No O Unknown<br>ve<br>n? |
| Medication                                  | (s) Thiazide diuretics              |
|                                             | Beta blockers                       |
|                                             |                                     |
|                                             | Calcium channel blockers            |
|                                             | □ Other                             |
| If other, en<br>medication name             | ter (s)                             |
|                                             |                                     |
|                                             |                                     |
| Diabetic Medication                         |                                     |
| Is the patient<br>diabetic medicatio        | on OYes ONo OUnknown<br>n?          |
| Medication                                  | (s) 🗌 Biguanides                    |
|                                             | Sulfonylureas                       |
|                                             | ITZDs Insulin therapy               |
|                                             | DPP-4 inhibitors                    |
|                                             | GLP-1 receptor agonist              |
|                                             | SGLT-2 inhibitor Other              |
|                                             |                                     |
| If other, en                                |                                     |
| medication name                             | (2)                                 |

| Antithrombotic Medication                 |                                                              |
|-------------------------------------------|--------------------------------------------------------------|
| is the patient on                         | ○ Yes ○ No ○ Unknown                                         |
| antithrombotic<br>medication?             |                                                              |
| Mediastics(a)                             |                                                              |
| medication(s)                             | ☐ Other antiplatelets                                        |
|                                           | Warfarin     Other anticoagulants                            |
|                                           |                                                              |
| If other, enter<br>medication name(s)     |                                                              |
|                                           |                                                              |
|                                           |                                                              |
| Drug Intolerance                          |                                                              |
| History of drug<br>intolerance            | ○ Yes ○ No ○ Unknown                                         |
|                                           |                                                              |
| Specific Lipid-lowering Drug              | Intolerance + Add                                            |
| Date drug intolerance first               |                                                              |
| observed                                  | DD-MM-YYYY                                                   |
| Drug                                      |                                                              |
| Dose                                      |                                                              |
| If other, enter medication                |                                                              |
| regime                                    |                                                              |
| How long was the patient                  |                                                              |
| intolerance was<br>observed?              | Enter a number or 'Several'                                  |
| Time frame                                | V                                                            |
|                                           | Select a time frame                                          |
| Specify type of muscle                    | Fatigue                                                      |
|                                           | Muscle years                                                 |
|                                           | Muscle tenderness     Gramps                                 |
|                                           | CK elevation                                                 |
|                                           | Myalgia, tolerable Myalgia intolerable                       |
|                                           | ☐ Myopathy                                                   |
|                                           | Severe myopathy Rhabdomvolvsis                               |
|                                           |                                                              |
|                                           | Necrotizing myositis                                         |
| Specify type of hepatic<br>intolerance    | Hepatotoxicity     Increased activity of liver enzymes       |
|                                           |                                                              |
| Specify type of<br>gastrointestinal tract | Constipation     Diarrhoea                                   |
| intolerance                               | Dyspepsia                                                    |
|                                           | □ Flatulence                                                 |
|                                           | □ Nausea                                                     |
|                                           | └ Vomiting                                                   |
| Specify type of neurologic                | Aggressive behaviour                                         |
| intolerance                               | <ul> <li>Headache</li> <li>Asthenia</li> </ul>               |
|                                           |                                                              |
|                                           | <ul> <li>□ Fatigue</li> <li>□ Severe irritability</li> </ul> |
|                                           | <br>Insomnia                                                 |
|                                           | □ Somnolence                                                 |

|                          |                           | Agitation                                                         |                       |
|--------------------------|---------------------------|-------------------------------------------------------------------|-----------------------|
|                          |                           |                                                                   |                       |
|                          |                           | ☐ Nightmares                                                      |                       |
|                          |                           |                                                                   |                       |
|                          |                           | _ memory road                                                     |                       |
|                          |                           | Inner respiratory tract infection                                 |                       |
|                          | Specify type of           |                                                                   |                       |
|                          | respiratory intolerance   |                                                                   |                       |
|                          |                           | □ Rhinitis                                                        |                       |
|                          |                           |                                                                   |                       |
|                          | Specify type of endocrine | ☐ New onset diabetes                                              |                       |
|                          | intolerance               |                                                                   |                       |
|                          | Specify type of skin      | Rash                                                              |                       |
|                          | intolerance               |                                                                   |                       |
|                          |                           |                                                                   |                       |
|                          | Specify type of eye       | □ Cataract                                                        |                       |
|                          | intolerance               | Diplopia, ptosis and ophthalmoplegia                              |                       |
|                          |                           |                                                                   |                       |
|                          | Specify type of repair    | Acute renal failure                                               |                       |
|                          | intolerance               | Proteinuria                                                       |                       |
|                          |                           |                                                                   |                       |
|                          |                           | Erectile dysfunction                                              |                       |
|                          | Specify type of           |                                                                   |                       |
|                          | reproductive intolerance  | Decrease libido                                                   |                       |
|                          |                           | ☐ Gynecomastia                                                    |                       |
|                          |                           | Reduced testosterone levels                                       |                       |
|                          |                           |                                                                   |                       |
|                          | Specify type of bones and | Tendinitis                                                        |                       |
|                          | joints intolerance        | Arthralgia                                                        |                       |
|                          |                           | Arthritis                                                         |                       |
|                          |                           |                                                                   |                       |
|                          | If other enter type of    |                                                                   |                       |
|                          | intolerance/s             |                                                                   |                       |
|                          |                           |                                                                   |                       |
|                          |                           |                                                                   |                       |
|                          |                           |                                                                   |                       |
|                          |                           |                                                                   |                       |
|                          |                           |                                                                   |                       |
|                          |                           |                                                                   |                       |
|                          | Additional comments       |                                                                   |                       |
|                          |                           |                                                                   |                       |
|                          |                           |                                                                   |                       |
|                          |                           |                                                                   |                       |
|                          |                           |                                                                   |                       |
|                          |                           |                                                                   |                       |
|                          |                           |                                                                   |                       |
|                          |                           |                                                                   |                       |
|                          | Mark for deletion         |                                                                   |                       |
|                          |                           |                                                                   |                       |
|                          |                           |                                                                   |                       |
|                          |                           |                                                                   |                       |
|                          |                           |                                                                   |                       |
|                          | Disclaimer &              | Copyright Notice © 2013-2016 Murdoch University Authorised hv: Pr | of. Matthew Bellgard: |
| port a bug Version 1.6.7 |                           | RDRF Project   Email RDRF                                         | Director, CCGV        |
|                          |                           |                                                                   |                       |

## Screen Shot – Imaging (enlarge to view)

| Main/Imaging   Carcial Ultrasongraphy   Carcial Ultrasongraphy   Result (right)   Mark for deleton   Data   Carcial Artery Calclum Score   Carcial Artery Calclum Score   Carcial Carcial Calcian Score   Carcial Calcian Score   Carcial Artery Calclum Score   Carcial Calcian Score   Carcial Calcian Score   Carcial                                                                                                    |                                                                                                    | ■ Menu - 👤 RPH Curator -                                                                                                    |
|----------------------------------------------------------------------------------------------------|----------------------------------------------------------------------------------------------------|----------------------------------------------------------------------------------------------------|
| LastATY, Annoy     Corrographis   Corrographis   Result (left)   Apheresis   Polion Ups   Result   Corrographis   Result   Result   Result   Result   Corrographis   Result   Result   Result   Result   Corrographis   Result   Corrographis   Result   Result   Result   Result   Result   Result   Result   Result   Result   Result   Result   Result   Result   Result   Result   Result   Result   Result   Result   Result   Result   Result   Result   Result   Result   Result   Result   Result   Result   Result <th>Main/Imaging</th> <th>🛱 Save 🗮 Cancel 🚔 Print</th>                                                                                                    | Main/Imaging                                                                                                    | 🛱 Save 🗮 Cancel 🚔 Print                                                                                                    |
| Carolid Ultrasonography       Carolid Ultrasonography       ○ Yes - Normail ○ Yes - Abnormail ○ No ○ Unknown         Consents       Date       DotAll YYYY         Fanity Linkage       Result (ent)       Mari m         Main       Result (ent)       Mari m         Concertions       Result (ent)       Mari m         Genetic Data       Result (ent)       Mari m         Matin       Result (right)       Mari m         Medications       Result       Ebocardiogram (Resting)         Follow Ups       Result       Ebocardiogram (Resting)         Echocardiogram (Resting)       ○ Yes - Normail ○ Yes - Abnormail ○ No ○ Unknown         Date       Date       Date         Coronary Artery Calcium Score       Contary Yrr         Result (corn)       Ebocardiogram (Resting)       ○ Yes - Normail ○ Yes - Abnormail ○ No ○ Unknown         Data       Data       Data       Data         Coronary Artery Calcium Score       Ext       Ext         Coronary Artery Calcium Score       Ext       Ext         Data       Data       Data       Data         Data       Data       Data       Data         Data       Data       Data       Data         Data       Data                                                                                                    | VITH, Anthony                                                                                                    |                                                                                                    |
| Cancid Ultrasonography                                                                                                    |                                                                                                    |                                                                                                    |
| Consents Carotis Ultrasonograph ○ Yes - Normal ○ Yes - Abnormal ○ No ○ Unknown     Consents Date   Date Date   Date Date   Christ Data Result (right)   Main Result (right)   Christ Data Result   Mark for deletion Itrame     Follow Upset Report   Echocardiogram (Resing) Ext   Echocardiogram (Resing) Ext   Echocardiogram (Resing) Ext   Echocardiogram (Resing) Ext   Coronary Artery Calclum Score Ext   Mark for deletion Itrame                                                                                                    | Carotid Ultrasonography                                                                                                    | + Add                                                                                                    |
| Consents Date   Family Linkage Result (ieth)   Main Result (ieth)   Main Result (ieth)   Marine Marine   Christ Data Result   Context Data Result   Medicators Marine   Maging Report   Entocardiogram (Resting) Yes - Normal O Yes - Abnormal O No O Unknown   Date Date   Entocardiogram (Resting) Yes - Normal O Yes - Abnormal O No O Unknown   Mark for deletion Date   Mark for deletion Booxee                                                                                                    | Carotid Ultrasonography                                                                                                    | $\odot$ Yes - Normal $\odot$ Yes - Abnormal $\odot$ No $\odot$ Unknown                                                                                                    |
| Family Linkage Result (ieth)   Main Result (ieth)   Main Result (ieth)   Main Result (ieth)   Mark atons Mark me   Modelatons Mark me   Mark for deletion Bouse   Echocardiogram (Resting) Yes - Normal O Yes - Abnormal O No O Unknown   Date Date   Date Date   Mark for deletion Bouse   Mark for deletion Bouse   Mark for deletion Coronary Artery Calcium Score   Mark for deletion Coronary Artery Calcium Score   Mark for deletion Coronary Artery Calcium Score   Date Date   Date Date                                                                                                    | Consents Date                                                                                                    |                                                                                                    |
| Family Linkage Result (int)   Main Result (int)   Clinkal Data Result (int)   Clinkal Data Result   Main Result   Main Clinkal Data Result   Main Clinkal Data Result   Main Clinkal Data Result   Main Clinkal Data Result   Main Clinkal Data Result   Main Clinkal Data Result   Main Clinkal Data Result   Main Clinkal Data Boose.   Main Clinkal Data Boose.   Main Clinkal Data Boose.   Main Clinkal Data Boose.   Main Clinkal Data Boose.   Main Clinkal Data Boose.   Main Clinkal Data Boose.   Main Clinkal Data Boose.   Main Clinkal Data Personal O Yes - Abnormal O No O Unknown   Data Dote   Dote Dote   Data Coronary Attery Calclum Score   Data Dote   Data Dote   Data Dote   Data Dote   Data Dote   Data Dote   Data Dote   Data Dote   Data Dote   Data Dote   Data Dote   Data Dote   Data Dote   Data Dote   Data Dote   Data Dote   Data Dote   Data Dote   Data Dote   Data<                                                                                                    |                                                                                                    | DD-MM-YYYY                                                                                                    |
| Main Result (right)   Cincuit Data Result   Medications Result   Main for deletion Boxse   Polov Ups Report   Mark for deletion Over - Abnormal O No O Unknown   Date Dommy YYYY   Result Coronary Aftery Calclum Score   Coronary Aftery Calclum Score Coronary aftery calclum score   Coronary Aftery Calclum Score Coronary aftery calclum score   Coronary Aftery Calclum Score Coronary Aftery Calclum Score                                                                                                    | Family Linkage Result (left)                                                                                                    |                                                                                                    |
| Anim   Cincal Data   Genet: Cota   Medications   maging   Apheresis     Fellow Ubs   Report     Browsee     Mark for deletion     Echocardiogram (festing)   Echocardiogram (resting)   O'Yes - Normal O'Yes - Abnormal O No O Unknown   Date   Dotato Yrry   Result     Coronary Artery Calclum Score   Coronary artery calclum   Score   Date   Date   Dotato Yrry   Result     Coronary artery calclum Score   Date   Date   <                                                                                                    | Pasult (right)                                                                                                    |                                                                                                    |
| Cincia Data<br>Genetic Data<br>Medications<br>Imaging<br>Apheresis<br>Follow Ups<br>Report<br>Browse.<br>Mark for deletion<br>Echocardiogram (Resting)<br>Echocardiogram (Resting)<br>Cenocardiogram (resting)<br>Ces. Normal O Yes - Abnormal O No O Unknown<br>Date<br>DAMA YYYY<br>Result<br>Report<br>Coronary Artery Calcium Score<br>Coronary Artery Calcium Score<br>Coronary Artery | Main Result (fight)                                                                                                    | IMT mm                                                                                                    |
| Corenary Artery Calcium Score Coronary Artery Calcium Score Coronary Artery Calcium Score Date Doutley YYYY Result Coronary Artery Calcium Score Date Doutley YYYY Result Coronary Artery Calcium Score Date Doutley YYYY Result Coronary Artery Calcium Score Date Doutley YYYY Result Coronary Artery Calcium Score Date Doutley YYYY Result Coronary Artery Calcium Score Date Doutley YYYY Result Coronary Artery Calcium Score Date Doutley YYYY Result Coronary Artery Calcium Score Doutley YYYY Result Coronary Artery Calcium Score Doutley YYYY Result Coronary Artery Calcium Score Doutley YYYY Result Coronary Artery Calcium Score Doutley YYYY Result (score)                                                                                                    | Clinical Data Result                                                                                                    |                                                                                                    |
| Imaging       Report                                                                                                    | Medications                                                                                                    |                                                                                                    |
| Apheresis Follow Ups  Report  Mark for deletion                                                                                                    | Imaging                                                                                                    |                                                                                                    |
| Follow Ups   Mark for deletion     Mark for deletion     Echocardiogram (Resting)   Ves - Normal O Yes - Abnormal O No O Unknown   Date   DDMM-YYYY   Result     Mark for deletion     Mark for deletion     Coronary Artery Calcium Score     Coronary artery calcium score     DDMM-YYYY     Result (score)                                                                                                    | Apheresis                                                                                                    |                                                                                                    |
| Report     Mark for deletion     Echocardiogram (Resting)     Echocardiogram (Resting)     Coronary Artery Calclum Score     Mark for deletion     Coronary artery calclum score     Date     Dotate     Dotate                                                                                                    | Eollow Line                                                                                                    |                                                                                                    |
| Mark for deletion     Echocardiogram (Resting)   Echocardiogram (resting)   Date   Date   Do MM- YYYY     Report   Mark for deletion     Mark for deletion     Coronary Artery Calcium Score   Coronary artery calcium score   Date   Date   Date   Date   Coronary Artery Calcium Score   Ceronary artery calcium score   Resut (score)                                                                                                    | + Add Report                                                                                                    | Browse                                                                                                    |
| Echocardiogram (Resting)   Echocardiogram (resting)   Date   Date   DoML-YYYY   Result   Mark for deletion   Coronary Artery Calcium Score   Coronary artery calcium score   Date   Date   Date   Date   Browse                                                                                                    | Mark for deletion                                                                                                    |                                                                                                    |
| Echocardiogram (Resting) Yes - Normal O Yes - Abnormal O No O Unknown   Date                                                                                                    |                                                                                                    |                                                                                                    |
| Echocardiogram (resting)       Yes - Normal O Yes - Abnormal O No O Unknown         Date                                                                                                    |                                                                                                    |                                                                                                    |
| Echocardiogram (resting) O Tes - Abhormal O No O Unknown Date DD-MM-YYYY Result Report Report Mark for deletion Coronary Artery Calcium Score Date DD-MM-YYYY Result (score) Coronary artery calcium Coronary artery calcium C                                                                                   | Echocardiogram (Resung)                                                                                                    |                                                                                                    |
| Date   DD-MM-YYYY   Result   Report   Report   Mark for deletion     Coronary Artery Calcium Score   Coronary artery calcium   score   Date   DD-MM-YYYY     Result (score)                                                                                                    | Echocardiogram (resting)                                                                                                    |                                                                                                    |
| Result   Report   Mark for deletion     Coronary Artery Calcium Score   Coronary artery calcium score   Date   Date   Date   Date                                                                                                    | Date                                                                                                    | DD-MM-YYYY                                                                                                    |
| Report Browse   Mark for deletion                                                                                                    | Result                                                                                                    |                                                                                                    |
| Report Browse   Mark for deletion Image: Coronary Artery Calcium Score   Coronary artery calcium score Image: Coronary artery calcium score   Date Do-MME YYYY   Result (score) Image: Coronary score score s                                                                                                    |                                                                                                    |                                                                                                    |
| Report       Browse         Mark for deletion       Browse         Mark for deletion       Image: Coronary Artery Calcium Score       Image: Coronary artery calcium Score         Coronary artery calcium score       Image: Coronary artery calcium Score       Image: Coronary artery calcium Score         Date       Image: DD-MM-YYYY       Image: Coronary Artery Calcium Score       Image: Coronary Artery Calcium Score         Date       Image: DD-MM-YYYY       Image: Coronary Artery Calcium Score       Image: Coronary Artery Calcium Score         Date       Image: DD-MM-YYYY       Image: Coronary Artery Calcium Score       Image: Coronary Artery Calcium Score         Date       Image: Coronary Artery Calcium Score       Image: Coronary Artery Calcium Score       Image: Coronary Artery Calcium Score         Date       Image: Coronary Artery Calcium Score       Image: Coronary Artery Calcium Score       Image: Coronary Artery Calcium Score         Date       Image: Coronary Artery Calcium Score       Image: Coronary Artery Calcium Score       Image: Coronary Artery Calcium Score       Image: Coronary Artery Calcium Score       Image: Coronary Artery Calcium Score         Date       Image: Coronary Artery Calcium Score       Image: Coronary Artery Calcium Score       Image: Coronary Artery Calcium Score       Image: Coronary Artery Calcium Score         Date       Image: Coronary Artery Calcium Score       Image: Coron                                                                                                    |                                                                                                    |                                                                                                    |
| Report     Browse       Mark for deletion                                                                                                    |                                                                                                    |                                                                                                    |
| Report     Browse       Mark for deletion     Image: Coronary Artery Calcium Score       Coronary Artery Calcium Score     Image: Coronary artery calcium Score       Date     Image: Coronary Artery Calcium Score       Date     Image: Coronary Artery Calcium Score       Date     Image: Coronary Artery Calcium Score       Date     Image: Coronary Artery Calcium Score       Date     Image: Coronary Artery Calcium Score       Date     Image: Coronary Artery Calcium Score                                                                                                    |                                                                                                    |                                                                                                    |
| Mark for deletion                                                                                                    |                                                                                                    |                                                                                                    |
| Coronary Artery Calcium Score Coronary artery calcium score Date Dot Result (score)                                                                                                    | Report                                                                                                    | Browse                                                                                                    |
| Coronary Artery Calcium Score                                                                                                    | Report<br>Mark for deletion                                                                                                    | Browse                                                                                                    |
| Coronary artery calcium<br>score<br>Date<br>DD-MM-YYYY<br>Result (score)                                                                                                    | Report<br>Mark for deletion                                                                                                    | Browse                                                                                                    |
| Date DD-MM-YYYY<br>Result (score)                                                                                                    | Report<br>Mark for deletion                                                                                                    | Browse                                                                                                    |
| Date DD-MM-YYYY Result (score)                                                                                                    | Report<br>Mark for deletion<br>Coronary Artery Calcium Sc<br>Coronary artery calcium                                                           | ore + Add                                                                                                    |
| Result (score)                                                                                                    | Report<br>Mark for deletion<br>Coronary Artery Calcium Sc<br>Coronary artery calcium<br>score                                                  | ore                                                                                                    |
|                                                                                                    | Report<br>Mark for deletion<br>Coronary Artery Calcium Sc<br>Coronary artery calcium<br>score<br>Date                                          | ore + Add                                                                                                    |
|                                                                                                    | Report<br>Mark for deletion<br>Coronary Artery Calcium Sc<br>Coronary artery calcium<br>score<br>Date                                          |                                                                                                    |
| Result (percentile)                                                                                                    | Report<br>Mark for deletion<br>Coronary Artery Calcium Sc<br>Coronary artery calcium<br>score<br>Date<br>Result (score)                        | Image: Control of the second second secon |
| Report Browse                                                                                                    | Report<br>Mark for deletion<br>Coronary Artery Calcium Sc<br>Coronary artery calcium<br>score<br>Date<br>Result (score)<br>Result (percentile) | Image: Image: Image                |
| Mark for deletion                                                                                                    | Report<br>Mark for deletion<br>Coronary Artery Calcium<br>Score<br>Date<br>Result (score)<br>Result (percentile)<br>Report                     | □       Browse         □       □         □       □         □       □         □       □         □       □         □       □         □       □         □       □         □       □         □       □         □       □         □       □         □       □         □       □         □       □         □       □         □       □         □       □         □       □         □       □         □       □         □       □         □       □         □       □         □       □         □       □         □       □         □       □         □       □         □       □         □       □         □       □         □       □         □       □         □       □         □       □         □       □                                                                                                    |

| CT Coronany Angiogram                                                       |                                                                                                    |
|-----------------------------------------------------------------------------|----------------------------------------------------------------------------------------------------|
| or coronary Anglogram                                                       | + Add                                                                                                    |
| CT coronary angiogram                                                       | $\bigcirc$ Yes - Normal $\bigcirc$ Yes - Abnormal $\bigcirc$ No $\bigcirc$ Unknown                                                                                                    |
| Date                                                                        |                                                                                                    |
| Result                                                                      | DD-MM-YYYY                                                                                                    |
| Result                                                                      |                                                                                                    |
|                                                                             |                                                                                                    |
|                                                                             |                                                                                                    |
|                                                                             |                                                                                                    |
| Report                                                                      | Browse                                                                                                    |
| Mark for deletion                                                           |                                                                                                    |
|                                                                             |                                                                                                    |
| Invasive Angiogram                                                          | + Add                                                                                                    |
| Invasive angiogram                                                          | ○ Yes - Normal ○ Yes - Abnormal ○ No ○ Unknown                                                                                                    |
| Date                                                                        |                                                                                                    |
| Result                                                                      |                                                                                                    |
|                                                                             |                                                                                                    |
|                                                                             |                                                                                                    |
|                                                                             |                                                                                                    |
|                                                                             |                                                                                                    |
| Report                                                                      | Browse                                                                                                    |
| Report<br>Mark for deletion                                                 | Browse                                                                                                    |
| Report<br>Mark for deletion                                                 | Browse                                                                                                    |
| Report<br>Mark for deletion                                                 | Browse                                                                                                    |
| Report<br>Mark for deletion<br>Stress Echo                                  | Browse Browse                                                                                                    |
| Report<br>Mark for deletion<br>Stress Echo<br>Stress echo<br>Date           | Browse                                                                                                    |
| Report<br>Mark for deletion<br>Stress Echo<br>Stress echo<br>Date           | Browse                                                                                                    |
| Report<br>Mark for deletion<br>Stress Echo<br>Stress echo<br>Date<br>Result | Browse Browse Browse                                                                                                    |
| Report<br>Mark for deletion<br>Stress Echo<br>Stress echo<br>Date<br>Result | Browse ] □ □ □ □ □ □ □ □ □ □ □ □ □ □ □ □ □ □ □                                                                                                    |
| Report<br>Mark for deletion<br>Stress Echo<br>Stress echo<br>Date<br>Result | Browse         □         ▲ Add         ○ Yes - Normal ○ Yes - Abnormal ○ No ○ Unknown         □         □         □                                                                                                    |
| Report<br>Mark for deletion<br>Stress Echo<br>Stress echo<br>Date<br>Result | □       Browse         □       ●         ●       Add         ●       Yes - Normal ○ Yes - Abnormal ○ No ○ Unknown         □       □         □       □         □       □         □       □         □       □         □       □         □       □         □       □         □       □         □       □         □       □         □       □         □       □         □       □         □       □         □       □         □       □         □       □         □       □         □       □         □       □         □       □         □       □         □       □         □       □         □       □ |
| Report Mark for deletion Stress Echo Date Result Result Report              | Browse Browse Browse Browse Browse Browse Browse Browse                                                                                                    |

|                                                                                                    | + A00                                                                                                    |
|----------------------------------------------------------------------------------------------------|----------------------------------------------------------------------------------------------------|
| Stress ECG                                                                                            | $\bigcirc$ Yes - Normal $\bigcirc$ Yes - Abnormal $\bigcirc$ No $\bigcirc$ Unknown                                                                                                    |
| Date                                                                                                  |                                                                                                    |
|                                                                                                    |                                                                                                    |
| Result                                                                                                |                                                                                                    |
|                                                                                                    |                                                                                                    |
|                                                                                                    |                                                                                                    |
|                                                                                                    |                                                                                                    |
| Report                                                                                                | Browse                                                                                                    |
|                                                                                                    |                                                                                                    |
| Mark for deletion                                                                                     |                                                                                                    |
|                                                                                                    |                                                                                                    |
| Nuclear Perfusion Coon                                                                                |                                                                                                    |
| Nuclear Ferrusion Scan                                                                                | + Add                                                                                                    |
| Nuclear perfusion scan                                                                                | ⊖ Yes - Normal ⊖ Yes - Abnormal ⊖ No ⊖ Unknown                                                                                                    |
| Date                                                                                                  | D.MILVVV                                                                                                    |
| Result                                                                                                |                                                                                                    |
| Result                                                                                                |                                                                                                    |
|                                                                                                    |                                                                                                    |
|                                                                                                    |                                                                                                    |
|                                                                                                    |                                                                                                    |
|                                                                                                    |                                                                                                    |
| Report                                                                                                | Browse                                                                                                    |
| Report<br>Mark for deletion                                                                           | Browse                                                                                                    |
| Report<br>Mark for deletion                                                                           | Browse                                                                                                    |
| Report<br>Mark for deletion                                                                           | Browse                                                                                                    |
| Report<br>Mark for deletion                                                                           | Browse                                                                                                    |
| Report<br>Mark for deletion<br>Intravascular Ultrasound                                               | Browse    Browse    Yes - Normal O Yes - Abnormal O No O Unknown                                                                                                    |
| Report<br>Mark for deletion<br>Intravascular Ultrasound<br>Intravascular ultrasound<br>Date           | Browse Browse                                                                                                    |
| Report<br>Mark for deletion<br>Intravascular Ultrasound<br>Intravascular ultrasound<br>Date           | Browse  Browse   Add  Yes - Normal O Yes - Abnormal O No O Unknown  DD-MM-YYYY                                                                                                    |
| Report<br>Mark for deletion<br>Intravascular Ultrasound<br>Intravascular ultrasound<br>Date<br>Result | Browse  Browse  Browse   O  Comman O  Yes - Abnormal O  No O  Unknown  DO-MM-YYYY                                                                                                    |
| Report<br>Mark for deletion<br>Intravascular Ultrasound<br>Intravascular ultrasound<br>Date<br>Result | Browse      Browse      DD-MME-YYYY      DD-MME-YYYY                                                                                                    |
| Report<br>Mark for deletion<br>Intravascular Ultrasound<br>Intravascular ultrasound<br>Date<br>Result | Browse      Browse      Browse      Ores - Normal ○ Yes - Abnormal ○ No ○ Unknown      DD-MM+YYYY                                                                                                    |
| Report<br>Mark for deletion<br>Intravascular Ultrasound<br>Intravascular ultrasound<br>Date<br>Result | □         □         ●         ●         ●         ●         ●         ●         ●         ●         ●         ●         ●         ●         ●         ●         ●         ●         ●         ●         ●         ●         ●         ●         ●         ●         ●         ●         ●         ●         ●         ●         ●         ●         ●         ●         ●         ●         ●         ●         ●         ●         ●         ●         ●         ●         ●         ●         ●         ●         ●         ●         ●         ●         ●         ● <t< th=""></t<>                                                                                                    |
| Report<br>Mark for deletion<br>Intravascular Ultrasound<br>Date<br>Result                             | Image: Stress of the second second secon |

|                                  | Optical Coherence Tomography    |                                                                                                   |                                   |  |
|----------------------------------|---------------------------------|---------------------------------------------------------------------------------------------------|-----------------------------------|--|
|                                  | Optical coherence<br>tomography | ○ Yes - Normal ○ Yes - Abnormal ○ No ○ Unknown                                                    |                                   |  |
|                                  | Date                            |                                                                                                   |                                   |  |
|                                  |                                 | DD-MM-YYYY                                                                                        |                                   |  |
|                                  | Result                          |                                                                                                   |                                   |  |
|                                  |                                 |                                                                                                   |                                   |  |
|                                  |                                 |                                                                                                   |                                   |  |
|                                  |                                 |                                                                                                   |                                   |  |
|                                  |                                 |                                                                                                   |                                   |  |
|                                  | Report                          | Browse                                                                                            |                                   |  |
|                                  | Mark for deletion               |                                                                                                   |                                   |  |
|                                  |                                 |                                                                                                   |                                   |  |
| pport Report a bug Version 1.6.7 | Disclaimer 8                    | 8 Copyright Notice © 2013-2016 Murdoch University Authorised by: Pro<br>RDRF Project   Email RDRF | of. Matthew Bellga<br>Director, C |  |
|                                  |                                 |                                                                                                   | at 100% -                         |  |

#### Screen Shot – Apheresis (enlarge to view)

|                               | Tamework                                                    |                                                   |                          |
|-------------------------------|-------------------------------------------------------------|---------------------------------------------------|--------------------------|
| SMITH, Anthony                |                                                             |                                                   | Fi Save 🗙 Cancel 🖶 Print |
|                               | Apheresis                                                   |                                                   |                          |
| Demographics                  | Has the patient had apheresis?                              | ○ No ○ Yes                                        |                          |
| Consents                      | Apheresis                                                   |                                                   | + Add                    |
| Family Linkage                |                                                             |                                                   |                          |
| Main                          | Date apheresis started                                      | DD-MM-YYYY                                        |                          |
|                               |                                                             |                                                   |                          |
| Clinical Data<br>Genetic Data | If not currently on<br>apheresis, date apheresis<br>stopped | DD-MM-YYYY                                        |                          |
| Medications                   | Type of apheresis                                           |                                                   | $\checkmark$             |
| Apheresis                     | Duration of an episode of                                   |                                                   |                          |
|                               | apheresis                                                   | hours                                             |                          |
| Follow Ups                    | Frequency of apheresis                                      |                                                   | ~                        |
|                               | Have there been any<br>complications?                       |                                                   |                          |
|                               |                                                             |                                                   |                          |
|                               |                                                             |                                                   |                          |
|                               | Pre-apheresis LDL-                                          |                                                   |                          |
|                               | cholesterol concentration                                   | mmol/l                                            |                          |
|                               | cholesterol reduction                                       | mmol/l                                            |                          |
|                               | Pre-apheresis Lp(a)<br>concentration                        | a/L                                               |                          |
|                               | Interval mean Lp(a)                                         | y ~                                               |                          |
|                               | reduction                                                   | g/L                                               |                          |
|                               | Mark for deletion                                           |                                                   |                          |
|                               |                                                             |                                                   |                          |
| minn 1.6.7                    | Disclaimer                                                  | & Copyright Notice © 2013-2016 Murdoch University | Authorised by:           |

#### Screen Shot – Follow Up (enlarge to view)

| Rare Disease Registry Framework                    |                                              | ≅ Menu + 👤 RPH Curator +                                                                                         |
|----------------------------------------------------|----------------------------------------------|----------------------------------------------------------------------------------------------------|
| E Follow Up                                        |                                              | R Save X Cancel                                                                                                  |
| Demographics                                       |                                              |                                                                                                    |
| Date of                                            | assessment 卷                                 | DD-MM-YYYY                                                                                                    |
| Consents Is the pa                                 | atient currently                             | ○ Yes ○ No ○ Unknown                                                                                             |
| Family Linkage Systolic E                          | Blood Pressure                               |                                                                                                    |
| Main Diastolic E                                   | Blood Pressure                               |                                                                                                    |
| Genetic Data Has the pat<br>Medications chronic ki | ient developed<br>dney disease?              | ○ Yes ○ No ○ Unknown<br>Please tick Yes if chronic kidney disease has already been diagnosed previously          |
| Imaging Observed<br>Apheresis                      | l weight status                              | ○ Underweight ○ Healthy weight ○ Overweight ○ Obese                                                              |
| Follow Ups                                         | Height                                       | Height in metres                                                                                                 |
| + Add                                              | Weight                                       | Weight in kilograms                                                                                              |
|                                                    | BMI                                          | NaN<br>kg/m2                                                                                                    |
| Has th<br>disch                                    | is patient been<br>arged from the<br>clinic? |                                                                                                    |
| Events                                             |                                              |                                                                                                    |
| Has the<br>event since                             | patient had an<br>the last visit?            | ○ Yes ○ No ○ Unknown                                                                                             |
| Муоса                                              | rdial infarction                             | ○ Yes ○ No ○ Unknown                                                                                             |
|                                                    | Age at MI                                    | years                                                                                                    |
| rev                                                | Coronary<br>ascularisation                   |                                                                                                    |
| Age at rev                                         | vascularisation                              | years                                                                                                    |
| Coronary                                           | artery disease                               | Defined by imaging/functional test(s) (if checked, please enter results into Imaging Module)     Angina pectoris |

| Ade at andina                                                                                                    |                                                                                                    |
|----------------------------------------------------------------------------------------------------|----------------------------------------------------------------------------------------------------|
| . ge ar angilla                                                                                                    | years                                                                                                    |
| Stroke                                                                                                    | ○ Yes ○ No ○ Unknown                                                                                                    |
| Age at stroke                                                                                                    |                                                                                                    |
|                                                                                                    | years                                                                                                    |
| TIA                                                                                                    | ⊖ Yes ⊖ No ⊖ Unknown                                                                                                    |
| Age at TIA                                                                                                    | years                                                                                                    |
| Other vascular surgery                                                                                                    | ○ Yes ○ No ○ Unknown                                                                                                    |
| Other comments                                                                                                    |                                                                                                    |
|                                                                                                    | eg. multiple events or number of stents/by-passes                                                                                                    |
| Hypertension                                                                                                    |                                                                                                    |
| Line the netions developed                                                                                                    |                                                                                                    |
| hypertension?                                                                                                    | Please tick Yes if hypertension has already been diagnosed previously                                                                                                    |
| If yes, is the patient on<br>hypertensive medication?                                                                                                    | ○ Yes ○ No ○ Unknown                                                                                                    |
| Medication(s)                                                                                                    | ☐ Thiazide diuretics                                                                                                    |
|                                                                                                    | Beta blockers     ACE inhibitors                                                                                                    |
|                                                                                                    |                                                                                                    |
|                                                                                                    | Calcium channel blockers Other                                                                                                    |
|                                                                                                    |                                                                                                    |
| If other, enter medication<br>name(s)                                                                                                    |                                                                                                    |
|                                                                                                    |                                                                                                    |
|                                                                                                    |                                                                                                    |
| Diabetes                                                                                                    |                                                                                                    |
| Diabetes<br>Has the patient developed<br>diabetes?                                                                                                    | ○ Yes ○ No ○ Unknown Please tick Yes if diabetes has already been diagnosed previously                                                                                                    |
| Diabetes<br>Has the patient developed<br>diabetes?                                                                                                    | Yes ○ No ○ Unknown Please tick Yes if diabetes has already been diagnosed previously     Yes ○ No ○ Unknown                                                                                                    |
| Diabetes<br>Has the patient developed<br>diabetes?<br>If yes, is the patient on<br>diabetic medication?                                                                                                    | <ul> <li>○ Yes ○ No ○ Unknown</li> <li>Please tick Yes if diabetes has already been diagnosed previously</li> <li>○ Yes ○ No ○ Unknown</li> <li>□ Biguanides</li> </ul>                                                                                                    |
| Diabetes Has the patient developed diabetes? If yes, is the patient on diabetic medication? Medication(s)                                                                                                    | <ul> <li>Yes ○ No ○ Unknown</li> <li>Please tick Yes if diabetes has already been diagnosed previously</li> <li>Yes ○ No ○ Unknown</li> <li>Biguanides</li> <li>Sulfonylureas</li> </ul>                                                                                                    |
| Diabetes Has the patient developed diabetes? If yes, is the patient on diabetic medication? Medication(s)                                                                                                    | <ul> <li>Yes ○ No ○ Unknown</li> <li>Please tick Yes if diabetes has already been diagnosed previously</li> <li>Yes ○ No ○ Unknown</li> <li>Biguanides</li> <li>Sulfonylureas</li> <li>TZDs</li> <li>Insults thereau</li> </ul>                                                                                                    |
| Diabetes<br>Has the patient developed<br>diabetes?<br>If yes, is the patient on<br>diabetic medication?<br>Medication(s)                                                                                                    | <ul> <li>Yes ○ No ○ Unknown</li> <li>Please tick Yes if diabetes has already been diagnosed previously</li> <li>Yes ○ No ○ Unknown</li> <li>Biguanides</li> <li>Sulfonylureas</li> <li>TZDs</li> <li>Insulin therapy</li> <li>DPP-4 inhibitors</li> </ul>                                                                          |
| Diabetes Has the patient developed diabetes? If yes, is the patient on diabetic medication? Medication(s)                                                                                                    | <ul> <li>Yes ○ No ○ Unknown</li> <li>Please tick Yes if diabetes has already been diagnosed previously</li> <li>Yes ○ No ○ Unknown</li> <li>Biguanides</li> <li>Sulfonylureas</li> <li>TZDs</li> <li>Insulin therapy</li> <li>DPP-4 inhibitors</li> <li>GLP-1 receptor agonist</li> </ul>                                          |
| Diabetes<br>Has the patient developed<br>diabetes?<br>If yes, is the patient on<br>diabetic medication?<br>Medication(s)                                                                                                    | <ul> <li>Yes ○ No ○ Unknown</li> <li>Please tick Yes if diabetes has already been diagnosed previously</li> <li>Yes ○ No ○ Unknown</li> <li>Biguanides</li> <li>Sulfonylureas</li> <li>TZDs</li> <li>Insulin therapy</li> <li>DPP-4 inhibitors</li> <li>GLP-1 receptor agonist</li> <li>SGLT-2 inhibitor</li> <li>Other</li> </ul> |
| Diabetes<br>Has the patient developed<br>diabetes?<br>If yes, is the patient on<br>diabetic medication?<br>Medication(s)                                                                                                    | <ul> <li>Yes ○ No ○ Unknown</li> <li>Please tick Yes if diabetes has already been diagnosed previously</li> <li>Yes ○ No ○ Unknown</li> <li>Biguanides</li> <li>Sulfonytureas</li> <li>TZDs</li> <li>Insulin therapy</li> <li>DPP-4 inhibitors</li> <li>GLP-1 receptor agonist</li> <li>SGLT-2 inhibitor</li> <li>Other</li> </ul> |
| Diabetes Diabetes Has the patient developed diabetes? If yes, is the patient on diabetic medication? Medication(s) If other, enter medication name(s)                                                                                                    | Yes       No       Unknown         Please tick Yes if diabetes has already been diagnosed previously         Yes       No       Unknown         Biguanides       Sulfonylureas         TZDs       Insulin therapy         DPP-4 inhibitors       GLP-1 receptor agonist         SULT-2 inhibitor       Other                       |
| Diabetes Has the patient developed diabetes? If yes, is the patient on diabetic medication? Medication(s) If other, enter medication name(s) Antithrombotic                                                                                                    | <ul> <li>Yes No Unknown</li> <li>Please tick Yes if diabetes has already been diagnosed previously</li> <li>Yes No Unknown</li> <li>Biguanides</li> <li>Sulfonylureas</li> <li>T2Ds</li> <li>Insulin therapy</li> <li>DPP-4 inhibitors</li> <li>GLP-1 receptor agonist</li> <li>SGLT-2 inhibitor</li> <li>Other</li> </ul>         |
| Diabetes Has the patient developed diabetes? If yes, is the patient on diabetic medication? Medication(s) If other, enter medication name(s) Antithrombotic                                                                                                    | <ul> <li>Yes No Unknown</li> <li>Please tick Yes if diabetes has already been diagnosed previously</li> <li>Yes No Unknown</li> <li>Biguanides</li> <li>Sulfonylureas</li> <li>TZDs</li> <li>Insulin therapy</li> <li>DPP-4 inhibitors</li> <li>GLP-1 receptor agonist</li> <li>SGLT-2 inhibitor</li> <li>Other</li> </ul>         |
| Diabetes Diabetes Has the patient developed diabetes? If yes, is the patient on diabetic medication? Medication(s) If other, enter medication name(s) Antithrombotic Has the patient been prescribed antithrombotic medication?                                                        | <pre>     Yes No Unknown Please tick Yes if diabetes has already been diagnosed previously     Yes No Unknown     Biguanides     Sulfonylureas     TzDs     Insulin therapy     DPP-4 inhibitors     GLP-1 receptor agonist     SGLT-2 inhibitor     Other</pre>                                                                   |
| Diabetes Diabetes Has the patient developed diabetes? If yes, is the patient on diabetes? If yes, is the patient on Medication(s) If other, enter medication Antithrombotic Has the patient been prescribed antithrombotic Medication(s)                                               | Yes ○ No ○ Unknown          Piease tick Yes if diabetes has already been diagnosed previously         ○ Yes ○ No ○ Unknown         □ Biguanides         □ Sulfonylureas         □ TzDs         □ Insulin therapy         □ DPP-4 inhibitors         □ GLP-1 receptor agonist         □ SGL T-2 inhibitor         □ Other           |
| Diabetes Diabetes Has the patient developed diabetes? If yes, is the patient on diabetic medication? Medication(s) If other, enter medication ft other, enter medication Has the patient been prescribed antithrombotic medication; Medication(s)                                      | \Yes ○ No ○ Unknown             Please lick Yes if diabetes has already been diagnosed previously             \Yes ○ No ○ Unknown             Biguanides             Sulfonylureas             □ DP-4 inhibitors             □ GLP-1 receptor agonist             □ SGL T-2 inhibitor             □ Other                          |
| Diabetes Diabetes Has the patient developed diabetes? If yes, is the patient on diabetes? If yes, is the patient on diabetes whether medication(s) Medication(s) If other, enter medication name(s) Antithrombotic Has the patient been prescribed antithrombotic medication(s)        | Yes No Unknown<br>Please tick Yes if diabetes has already been diagnosed previously Yes No Unknown Biguanides Sulforylureas TZDs Insulin therapy DPP-4 inhibitors GLP-1 receptor agonist SGLT-2 inhibitor Other Yes No Unknown Aspirin Other antiplatelets Warfarin Other antiplatelets Warfarin Other antiplatelets               |
| Diabetes Diabetes Has the patient developed diabetes? If yes, is the patient on diabetic medication(s) Medication(s) If other, enter medication for the patient been prescribed antithrombotic Has the patient been prescribed antithrombotic medication(s) If other, enter medication | \Yes \No \Unknown         Please tick Yes if diabetes has already been diagnosed previously         \Yes \No \Unknown         Biguanides         Sulfonylureas         T2Ds         Insulin therapy         DPP-4 inhibitors         GLP-1 receptor agonist         SGLT-2 inhibitor         Other                                 |

| Biochemistry Profile             |                                                                             |  |  |  |
|----------------------------------|-----------------------------------------------------------------------------|--|--|--|
| Date                             |                                                                             |  |  |  |
|                                  | DD-MM-YYYY                                                                  |  |  |  |
| Total cholesterol                |                                                                             |  |  |  |
| concentration                    | mmol/L                                                                      |  |  |  |
| I DI -cholesterol                |                                                                             |  |  |  |
| concentration                    | mmol/L                                                                      |  |  |  |
| Triphospide                      |                                                                             |  |  |  |
| concentration                    | mmol/L                                                                      |  |  |  |
|                                  |                                                                             |  |  |  |
| HDL-cholesterol<br>concentration | mmol/L                                                                      |  |  |  |
|                                  |                                                                             |  |  |  |
| Lp(a) concentration              | a4                                                                          |  |  |  |
|                                  | g -                                                                         |  |  |  |
| Blood glucose                    |                                                                             |  |  |  |
| concentration                    | mmol/L                                                                      |  |  |  |
| HbA1c                            |                                                                             |  |  |  |
|                                  | (%)                                                                         |  |  |  |
| Apolipoprotein B                 |                                                                             |  |  |  |
|                                  | g/L                                                                         |  |  |  |
| Apolipoprotein A1                |                                                                             |  |  |  |
|                                  | g/L                                                                         |  |  |  |
| Aspartate transaminase           |                                                                             |  |  |  |
| (AST)                            | U/L                                                                         |  |  |  |
| Alanine transaminase             |                                                                             |  |  |  |
| (ALT)                            | UL                                                                          |  |  |  |
| Creatine kinase (CK)             |                                                                             |  |  |  |
|                                  | U/L                                                                         |  |  |  |
| Albumin                          |                                                                             |  |  |  |
|                                  | g/L                                                                         |  |  |  |
| Creatinine                       |                                                                             |  |  |  |
|                                  | umol/L                                                                      |  |  |  |
| C-reactive protein (CRP)         |                                                                             |  |  |  |
|                                  | mg/L                                                                        |  |  |  |
| Treatment (daily)                | -                                                                           |  |  |  |
| (2003)                           |                                                                             |  |  |  |
| If other, enter medication       |                                                                             |  |  |  |
| regime                           |                                                                             |  |  |  |
| Compliance                       | -                                                                           |  |  |  |
|                                  | Fintelerent, please enter details into Mediaction Mediule. Drug Intelerence |  |  |  |

| Death                                   |                                                                                       |                                                          |
|-----------------------------------------|---------------------------------------------------------------------------------------|----------------------------------------------------------|
| Date of de                              | eath                                                                                  |                                                          |
| Age at de                               | bathyears                                                                             |                                                          |
| Cause of de                             | eath                                                                                  |                                                          |
| Please specify of<br>cause of de        | ther<br>tath                                                                          |                                                          |
| Support Report a bug Version 1.6.7 Disc | laimer & Copyright Notice © 2013-2016 Murdoch University<br>RDRF Project   Email RDRF | Authorised by: Prof. Matthew Bellgard,<br>Director, CCGV |
|                                         |                                                                                       | <b>a</b> 100% 👻 💡                                        |

# NATIONAL $f_H$ registry

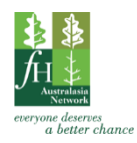

Core Data Entry Form – Updated 20/7/2018

| DEMOGRAPHICS |         |                                                                                                    |                                                          |          |               |  |  |
|--------------|---------|----------------------------------------------------------------------------------------------------|----------------------------------------------------------|----------|---------------|--|--|
| Doct         | tor*:   |                                                                                                    | Hospital ID:                                             |          |               |  |  |
| Туре         | e of M  | edical Professional*:                                                                                       | Family name*:                                            |          |               |  |  |
| Hom          | ne:     |                                                                                                    | Given names*:                                            |          |               |  |  |
| Mob          | oile:   |                                                                                                    | Address*:                                                |          |               |  |  |
| Ema          | il:     |                                                                                                    |                                                          |          | PC:           |  |  |
| Ethn         | ic ori  | gin:                                                                                                    | Sex*: DOB*:                                              |          |               |  |  |
|              | NDEX    | RELATIVE – Name of index/relationship:                                                                      |                                                          |          |               |  |  |
| Click t      | he gree | n 'Save' button, then use the blue arrow on the right to move to                                            | the next form >                                          |          |               |  |  |
| CON          | ISENT   |                                                                                                    |                                                          |          |               |  |  |
| A            | dult    | Child Clinical trials Information                                                                           | FCHL Hyper-Lp(a)                                         | pload co | nsent file    |  |  |
| Click t      | he gree | n 'Save' button, then use the blue arrow on the right to move to                                            | the next form >                                          |          |               |  |  |
| CLIN         | ICAL    | DATA                                                                                                    |                                                          |          |               |  |  |
| Date         | e of co | onsent*: [                                                                                                  | Date of assessment*:                                     |          |               |  |  |
|              | CLIN    | IICAL DATA – FH Score                                                                                       |                                                          | Score    | Patient Score |  |  |
|              | 1.0     | Family History                                                                                              |                                                          |          |               |  |  |
|              | 1.1     | First degree relatives with known premature coron<br>(Men < 55 years, Females < 60 years) <b>Father / M</b> | 1                                                        |          |               |  |  |
|              | 1.2     | OR First degree relatives with known LDL-cholest<br>(for age and sex) Father / M                            |                                                          |          |               |  |  |
|              | 1.3     | First degree relatives with 🗌 tendinous xanthoma                                                            | 2                                                        |          |               |  |  |
|              | 1.4     | <b>OR</b> Have children aged less than 18 years with LD and sex)                                            | 2                                                        |          |               |  |  |
|              | 2.0     | Clinical History                                                                                            |                                                          |          |               |  |  |
|              | 2.1     | Patient with premature coronary artery disease ( MI: age at first CABG: age at first                        | Men < 55 years, Females < 60 years)<br>PCI: age at first | 2        |               |  |  |
|              | 2.2     | Patient with premature cerebral or peripheral vasc<br>(Men < 55 years, Females < 60 years)                  | 1                                                        |          |               |  |  |
|              | 3.0     | Physical examination                                                                                        |                                                          | 1        |               |  |  |
|              | 3.1     | Tendinous xanthomata                                                                                        | Right / Left / Bilateral                                 | 6        |               |  |  |
|              | 3.2     | Arcus cornealis prior to age 45 years                                                                       | Right / Left / Bilateral                                 | 4        |               |  |  |
|              | 4.0     | Low Density Lipoprotein Cholesterol, LDL-C (mmo                                                             | I/L)                                                     |          |               |  |  |
|              | 4.1     | LDL-C ≥ 8.5                                                                                                 | mmol/L                                                   | 8        |               |  |  |
|              | 4.2     | LDL-C 6.5-8.4 OR                                                                                            | mmol/l                                                   | 5        |               |  |  |
|              | 4.3     | LDL-C 5.0-6.4 Treatment:                                                                                    |                                                          | 3        |               |  |  |
|              | 4.4     | LDL-C 4.0-4.9                                                                                               | ntmmol/L                                                 | 1        |               |  |  |
|              |         | FH Diagnostic Categories: Definite >8, Probable 6-8, Possible 3-5, Unlikely 0-2       FH Score:             |                                                          |          |               |  |  |
| Plas         | ma LC   | DL-cholesterol for FH Score                                                                                 |                                                          |          |               |  |  |
|              | HIG     | HEST UNTREATED LDL-C*                                                                                       |                                                          |          |               |  |  |

| CLINICAL DATA – Biochemistry Profile Enter one profile closest to the 'Date of consent'. This profile can be treated or untreated. |                                                                                    |  |  |  |  |  |
|----------------------------------------------------------------------------------------------------|------------------------------------------------------------------------------------|--|--|--|--|--|
| Date*                                                                                                    |                                                                                    |  |  |  |  |  |
| Total cholesterol*:                                                                                                    | LDL-cholesterol*: Treatment (daily)*: (At time of lipid profile)                   |  |  |  |  |  |
| Triglyceride*:                                                                                                    | HDL-cholesterol*:                                                                  |  |  |  |  |  |
| Compliance*                                                                                                    | Full Irregular Non-compliant Intolerant N/A Unknown                                |  |  |  |  |  |
| CLINICAL DATA – Other CVD Risk Factors                                                                                             |                                                                                    |  |  |  |  |  |
| Smoking*                                                                                                    | Yes Never Ex-smoker Unknown                                                        |  |  |  |  |  |
| Alcohol*                                                                                                    | Yes – daily Yes – once/twice a week Yes – occasional Never                         |  |  |  |  |  |
| Hypertension*                                                                                                    | Yes No Unknown Systolic: Diastolic:                                                |  |  |  |  |  |
| Diabetes*                                                                                                    | Yes No Unknown Glucose: HbA1c (%):                                                 |  |  |  |  |  |
| Chronic kidney disease*                                                                                                    | Yes No Unknown eGER:                                                               |  |  |  |  |  |
| Hypothyroidism*                                                                                                    | $\nabla$ Yes – treated $\nabla$ Yes – untreated $\nabla$ No $\Box$ Unknown $TSH^2$ |  |  |  |  |  |
| Typothyroldishi                                                                                                    | Underweight Healthy weight Overweight Obese Unknown                                |  |  |  |  |  |
| Observed weight status*                                                                                                    | Height (m):                                                                        |  |  |  |  |  |
|                                                                                                    | יוכוצות (ווו). איפוצות (גצ).                                                       |  |  |  |  |  |
| Lp(a)*                                                                                                    |                                                                                    |  |  |  |  |  |
| Other significant medical conditions                                                                                               |                                                                                    |  |  |  |  |  |
| Click the green 'Save' button then use the blue at                                                                                 | row on the right to move to the next form $>$                                      |  |  |  |  |  |
| GENETIC DATA                                                                                                    |                                                                                    |  |  |  |  |  |
|                                                                                                    | Voc No convice not available. No not concented No not offered                      |  |  |  |  |  |
| DNA test*                                                                                                    | If yes, complete sections below.                                                   |  |  |  |  |  |
| Date                                                                                                    |                                                                                    |  |  |  |  |  |
| Genotype                                                                                                    | None identified Hetero. Compound Hetero. Homozygous                                |  |  |  |  |  |
| Gene Variant                                                                                                    | LDLR APOB PCSK9 Other                                                              |  |  |  |  |  |
| Description                                                                                                    |                                                                                    |  |  |  |  |  |
| Pathogenicity                                                                                                    | Pathogenic Non-pathogenic Uncertain Upload report                                  |  |  |  |  |  |
| Click the green 'Save' button, then use the blue ar                                                                                | arrow on the right to move to the next form >                                      |  |  |  |  |  |
| MEDICATIONS                                                                                                    |                                                                                    |  |  |  |  |  |
|                                                                                                    | Yes No Unknown If yes complete below:                                              |  |  |  |  |  |
| Lipid-lowering medication*                                                                                                    | Treatment (daily)*:                                                                |  |  |  |  |  |
| (At time of entry into the registry)                                                                                               |                                                                                    |  |  |  |  |  |
|                                                                                                    | Date of first starting any lipid-lowering medication*:                             |  |  |  |  |  |
|                                                                                                    | Yes No Unknown If yes, complete below:                                             |  |  |  |  |  |
| Hypertensive medication*                                                                                                    | Thiazide diuretics Beta blockers ACE inhibitors ARBs                               |  |  |  |  |  |
|                                                                                                    | Calcium channel blockers Other                                                     |  |  |  |  |  |
|                                                                                                    | Yes No Unknown If yes, complete below:                                             |  |  |  |  |  |
| Diabetic medication*                                                                                                    | Diabetic medication* Biguanides Sulfonvlureas TZDs Insulin therapy                 |  |  |  |  |  |
|                                                                                                    | DPP-4 inhibitors GLP-1 receptor agonist SGLT-2 inhibitor Other                     |  |  |  |  |  |
|                                                                                                    | Yes No Unknown If yes, complete below:                                             |  |  |  |  |  |
| Antithrombotic medication*                                                                                                    | Aspirin Other antiplatelets Warfarin Other anticoagulants                          |  |  |  |  |  |
| History of drug intolerance*                                                                                                    | Yes No Unknown If yes complete more details. Enter as much detail as is qualifable |  |  |  |  |  |
| Click the green 'Save' hutton, then use the blue arrow on the right to move to the next form >                                     |                                                                                    |  |  |  |  |  |
| IMACING Net all imperior is listed here. Please complete of the rest to the next to the sector.                                    |                                                                                    |  |  |  |  |  |
| Carotid ultraconography*                                                                                                    | Ves - Normal Ves - Abnormal No Unknown - Karanakting (* *                          |  |  |  |  |  |
| Echocardiogram (rosting)*                                                                                                    | Ves - Normal Ves - Abnormal No Unknown (jyes, complete more details.               |  |  |  |  |  |
| Coronary artery calcium score*                                                                                                    | Yes-0 Yes-1-99 Yes-100-300 Yes->300 No Unknown                                     |  |  |  |  |  |
| CT coronary angiogram*                                                                                                    | Yes - Normal Yes - Abnormal No Unknown If yes, complete more details               |  |  |  |  |  |
| Invasive angiogram*                                                                                                    | Yes - Normal Yes - Abnormal No Unknown If yes complete more details                |  |  |  |  |  |
| Other:                                                                                                    | Yes - Normal Yes - Abnormal No Unknown If yes, complete more details               |  |  |  |  |  |
| Click the green 'Save' button, then use the blue ar                                                                                | row on the right to move to the next form >                                        |  |  |  |  |  |
| APHERESIS*                                                                                                    | Yes No Unknown If yes, complete more details.                                      |  |  |  |  |  |

# 

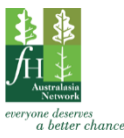

|                                                                                                  | U a ur ital ID. ≥                                                 |  |  |  |  |  |
|--------------------------------------------------------------------------------------------------|-------------------------------------------------------------------|--|--|--|--|--|
| DEMOGRAPHICS                                                                                     |                                                                   |  |  |  |  |  |
| Dr:                                                                                              | Family name:                                                      |  |  |  |  |  |
| Date":                                                                                           | Given names:                                                      |  |  |  |  |  |
| Home:                                                                                            |                                                                   |  |  |  |  |  |
| Fracile                                                                                          | PC. Sex. DOB.                                                     |  |  |  |  |  |
|                                                                                                  |                                                                   |  |  |  |  |  |
| <b>INDEX RELATIVE</b> Index/relationship:                                                        |                                                                   |  |  |  |  |  |
|                                                                                                  |                                                                   |  |  |  |  |  |
|                                                                                                  |                                                                   |  |  |  |  |  |
| Hypertension: Systolic Blood Pressure:                                                           | Diastolic Blood Pressure:                                         |  |  |  |  |  |
| Chronic kidney disease: Yes No Unknown                                                           | Tick yes if chronic kidney disease has been diagnosed previously. |  |  |  |  |  |
| Observed weight status: Underweight Healthy wei                                                  | ghtOverweightObese                                                |  |  |  |  |  |
| Height (m): Weight (kg):                                                                         | BMI:                                                              |  |  |  |  |  |
| Patient discharged: Yes – to GP Yes – to spe                                                     |                                                                   |  |  |  |  |  |
| No – remains in clinic                                                                           | o – but lost to follow up                                         |  |  |  |  |  |
|                                                                                                  |                                                                   |  |  |  |  |  |
|                                                                                                  |                                                                   |  |  |  |  |  |
| Event since last visit: Yes No Unknown                                                           |                                                                   |  |  |  |  |  |
| Myocardial infarction: Yes No Unknown                                                            | Age at MI (years):                                                |  |  |  |  |  |
| Coronary revascularisation: PCI CABG Both                                                        | Age at revascularisation (years):                                 |  |  |  |  |  |
| Coronary artery disease: Defined by imaging/functional                                           | test(s) If checked enter results into Imaging Module.             |  |  |  |  |  |
| Angina pectoris                                                                                  | Age at angina (years):                                            |  |  |  |  |  |
| Stroke: Yes No Unknown                                                                           | Age at stroke (years):                                            |  |  |  |  |  |
| TIA: Yes No Unknown                                                                              | Age at TIA (years):                                               |  |  |  |  |  |
| Other vascular surgery: Yes No Unknown                                                           |                                                                   |  |  |  |  |  |
| Other comments e.g. multiple events or number of stents/by-passes                                |                                                                   |  |  |  |  |  |
|                                                                                                  |                                                                   |  |  |  |  |  |
|                                                                                                  |                                                                   |  |  |  |  |  |
|                                                                                                  |                                                                   |  |  |  |  |  |
|                                                                                                  |                                                                   |  |  |  |  |  |
|                                                                                                  |                                                                   |  |  |  |  |  |
|                                                                                                  |                                                                   |  |  |  |  |  |
| HYPERTENSION                                                                                     |                                                                   |  |  |  |  |  |
| Hypertension:                                                                                    | Tick yes if hypertension has been diagnosed previously.           |  |  |  |  |  |
| Hypertensive medication: Yes No Unknown                                                          |                                                                   |  |  |  |  |  |
| Medications: Thiazide diuretics Beta blockers ACE inhibitors ARBs Calcium channel blockers Other |                                                                   |  |  |  |  |  |
| If other, enter medication name(s):                                                              |                                                                   |  |  |  |  |  |
|                                                                                                  |                                                                   |  |  |  |  |  |
|                                                                                                  |                                                                   |  |  |  |  |  |
|                                                                                                  |                                                                   |  |  |  |  |  |
|                                                                                                  |                                                                   |  |  |  |  |  |
| DIABETES                                                                                         |                                                                   |  |  |  |  |  |
| Diabetes: Yes No Unknown Tick yes if diabetes has been diagnosed previously.                     |                                                                   |  |  |  |  |  |
| Diabetic medication: Yes No Unknown                                                              |                                                                   |  |  |  |  |  |
| Medications: Biguanides Sulfonylureas                                                            | TZDs Insulin therapy                                              |  |  |  |  |  |
| DPP-4 inhibitors GLP-1 recepto                                                                   | r agonist 🔄 SGLT-2 inhibitor 🗌 Other                              |  |  |  |  |  |
| If other, enter medication name(s):                                                              |                                                                   |  |  |  |  |  |
|                                                                                                  |                                                                   |  |  |  |  |  |
|                                                                                                  |                                                                   |  |  |  |  |  |

| ANTITHROMBIC                                                           |                                      |                            |                   |                       |                      |                |                  |
|------------------------------------------------------------------------|--------------------------------------|----------------------------|-------------------|-----------------------|----------------------|----------------|------------------|
| Antithrombic medication: Yes No Unknown                                |                                      |                            |                   |                       |                      |                |                  |
| Medications: Aspirin Other antiplatelets Warfarin Other anticoagulants |                                      |                            |                   |                       |                      |                |                  |
| If other, enter medication name(s):                                    |                                      |                            |                   |                       |                      |                |                  |
|                                                                        |                                      |                            |                   |                       |                      |                |                  |
|                                                                        |                                      |                            |                   |                       |                      |                |                  |
|                                                                        |                                      |                            |                   |                       |                      |                |                  |
| BIOCHEMISTRY PROFILE                                                   | CURRENT MEDI                         | ICATION (L                 | .ipid lower       | ing)                  |                      |                |                  |
| Date                                                                   | Name                                 |                            |                   |                       | Dose                 | Frequency      | Commenced        |
| ТС                                                                     |                                      |                            |                   |                       |                      |                |                  |
| LDL                                                                    |                                      |                            |                   |                       |                      |                |                  |
|                                                                        |                                      |                            |                   |                       |                      |                |                  |
|                                                                        |                                      |                            |                   |                       |                      |                |                  |
| Glucose                                                                |                                      |                            |                   |                       |                      |                |                  |
| HbA1c                                                                  |                                      |                            |                   |                       |                      |                |                  |
| АроВ                                                                   |                                      |                            |                   |                       |                      |                |                  |
| ApoA1                                                                  |                                      |                            |                   |                       |                      |                |                  |
| AST                                                                    |                                      |                            |                   |                       |                      |                |                  |
|                                                                        |                                      |                            |                   |                       |                      |                |                  |
| Alb                                                                    |                                      |                            |                   |                       |                      |                |                  |
| Creat                                                                  |                                      |                            |                   |                       |                      |                |                  |
| CRP                                                                    | Compliance:                          | ]Full 🗌 I                  | rregular          | Non                   | -complia             | nt 🗌 Intoler   | ant 🗌 N/A        |
| Details if intolerant - Enter details into                             | Medication Module -                  | – Drug intoler             | ance:             |                       |                      |                |                  |
|                                                                        |                                      |                            |                   |                       |                      |                |                  |
|                                                                        |                                      |                            |                   |                       |                      |                |                  |
|                                                                        |                                      |                            |                   |                       |                      |                |                  |
|                                                                        |                                      |                            |                   |                       |                      |                |                  |
| DEATH                                                                  |                                      |                            |                   |                       |                      |                |                  |
| Date of death:                                                         |                                      | A                          | ge at deat        | h (years              | ):                   |                |                  |
| Cause of death: CAD Cerd                                               | ebrovascular disea<br>n death 🛛 Heai | ase - ischen<br>rt failure | nic ∐Co<br>∏Acute | erebrova<br>aortic sv | ascular d<br>vndrome | isease - haemo | orragic<br>Other |
| Specify other cause of death:                                          |                                      |                            |                   |                       | ynaronne             |                |                  |
|                                                                        |                                      |                            |                   |                       |                      |                |                  |
|                                                                        |                                      |                            |                   |                       |                      |                |                  |
|                                                                        |                                      |                            |                   |                       |                      |                |                  |
|                                                                        |                                      |                            |                   |                       |                      |                |                  |
| ADDITIONAL NOTES                                                       |                                      |                            |                   |                       |                      |                |                  |
|                                                                        |                                      |                            |                   |                       |                      |                |                  |
|                                                                        |                                      |                            |                   |                       |                      |                |                  |
|                                                                        |                                      |                            |                   |                       |                      |                |                  |
|                                                                        |                                      |                            |                   |                       |                      |                |                  |
|                                                                        |                                      |                            |                   |                       |                      |                |                  |
|                                                                        |                                      |                            |                   |                       |                      |                |                  |
|                                                                        |                                      |                            |                   |                       |                      |                |                  |
|                                                                        |                                      |                            |                   |                       |                      |                |                  |
|                                                                        |                                      |                            |                   |                       |                      |                |                  |
|                                                                        |                                      |                            |                   |                       |                      |                |                  |
|                                                                        |                                      |                            |                   |                       |                      |                |                  |
|                                                                        |                                      |                            |                   |                       |                      |                |                  |